# 冶金信息网用户手册

冶金工业信息标准研究院

2022年5月26日

## 目录

| 1 | 使用理 | 不境    |                     | 1  |
|---|-----|-------|---------------------|----|
|   | 1.1 | 操作    | 乍系统                 | 1  |
|   | 1.2 | 浏り    | 方 <del>器</del>      | 1  |
| 2 | 系统  | 登录    |                     | 1  |
|   | 2.1 | 访问    | 可冶金信息网              | 1  |
|   | 2.2 | 登录    | 录平台                 | 1  |
|   | 2.3 | 第三    | 三方登录                | 2  |
| 3 | 功能相 | 茣块    |                     | 2  |
|   | 3.1 | 首〕    | 页                   | 2  |
|   | 3.2 | 用户    | <sup>〕</sup> 访问权限说明 | 3  |
|   | 3.3 | 个人    | 人中心                 | 4  |
|   |     | 3.3.1 | 个人信息                | 5  |
|   |     | 3.3.2 | 我的订单                | 6  |
|   |     | 3.3.3 | 原文购买                | 6  |
|   |     | 3.3.4 | 信息订阅                | 7  |
|   |     | 3.3.5 | 使用日志                | 8  |
|   |     | 3.3.6 | 消息通知                | 8  |
|   |     | 3.3.7 | 修改密码                | 8  |
|   |     | 3.3.8 | 试用申请                | 9  |
|   |     | 3.3.9 | 第三方绑定 1             | .0 |
|   | 3.4 | 导舟    | 抗菜单1                | .0 |
|   | 3.5 | 全动    | <b>古搜索1</b>         | 1  |
|   |     | 3.5.1 | 统一搜索1               | 1  |
|   |     | 3.5.2 | 高级搜索1               | .2 |
|   | 3.6 | 网立    | 站栏目1                | 3  |

| 3.6.1  | 情报中心    | 14   |
|--------|---------|------|
| 3.6.2  | 产业政策    | 16   |
| 3.6.3  | 企业跟踪    | 17   |
| 3.6.4  | 热点专题    | 18   |
| 3.6.5  | 钢铁标准    | 19   |
| 3.6.6  | 数据中心    | 20   |
| 3.6.7  | 科技文献    | 22   |
| 3.6.8  | 产品中心    | 29   |
| 3.6.9  | 冶金标样    | 30   |
| 3.6.10 | )企业 MIS | 30   |
| 3.6.11 | 订阅中心    | . 31 |

## 1 使用环境

## 1.1 操作系统

建议使用 windows xp 或 windows 7 以上操作系统。 内存建议 1G 及以上,最低 512M 内存。

## 1.2 浏览器

系统支持 IE9、IE10、IE11、360、google、QQ、百度、火狐浏览器。

## 2 系统登录

## 2.1 访问冶金信息网

打开浏览器,地址栏输入 http://www.metalinfo.cn,即可打开冶金信息网 首页,冶金信息网栏目分别为:首页、情报中心、产业政策、企业跟踪、热 点专题、钢铁标准、数据中心、产品中心、科技文献、冶金标样、企业 MIS、 个人中心。

## 2.2 登录平台

点击页面顶部"登录 | 注册",输入账号和密码即可完成登录。 或使用 IP 地址进行快捷登录。

| 冶金信息网-metalinfo.cn                                                                                                    |                                                  | 登录   注册 |
|----------------------------------------------------------------------------------------------------|--------------------------------------------------|---------|
| ☆: 冶金信息网<br>metalinfo.co                                                                                                    |                                                  |         |
|                                                                                                    | 登录冶金信息网                                          |         |
|                                                                                                    | 8 请输入用户名/邮箱/手机号                                  |         |
| and the second second se | 合 请输入登录密码                                        |         |
|                                                                                                    | 推动滑块验证           您记题码?         立即注册              |         |
|                                                                                                    | 登录 IP登录                                          |         |
|                                                                                                    | 其他登录方式                                           |         |
|                                                                                                    | 00                                               |         |
|                                                                                                    | Sand States                                      |         |
| 用户手册                                                                                                    | 关于我们   联系我们   网站地图   友情链接   版权声明                 | 月   公众号 |
| C                                                                                                    | pyright © 1997-冶金工业信息标准研究院 ICP备案号: 京ICP备11022607 | 9.7     |

#### 图1. 登录页面

## 2.3 第三方登录

当已注册冶金信息网账号时,可以用绑定第三方账号来实现扫码快速登录。共两种绑定方式:

- 在登录页面直接点击第三方登录,选择微信或 QQ 进行扫码确认,扫
   码完成后需要填写即将绑定的账号,填写账号与密码后,即可完成绑
   定,下次即可直接扫码登录
- 2、使用账号登录完成后,前往个人中心内的第三方登录栏目,选择一项 绑定方式,扫码完成后,即可绑定成功。

## 3 功能模块

## 3.1 首页

各个模块最新或者用户最关注的信息显示在系统首页。首页主要包括以

下功能模块:轮播焦点图、情报中心、产业政策、企业跟踪、热门专题、钢铁标准、统计数据、技经指标、对标服务、科技文献、产品中心、冶金标样、企业 MIS 模块。

| 首页  情报中心  产业政策                           | 企业跟踪                      | 热点专题         | 钢铁标准         | 数据中心                  | 产品中心             | 科技文献         | 冶金标样     | 企业MIS      |
|------------------------------------------|---------------------------|--------------|--------------|-----------------------|------------------|--------------|----------|------------|
| 执列庆祝冶金工业信                                | 自标准研究的                    | 高成立59周4      | E 情报         | <b>中心</b> 一周要闻        | 产能置换             | 产线动态 智       | 能制造 公众号  | 更多》        |
| 开创新局面 再                                  | 创新优势 铸就                   | 新辉煌          | 低价打          | 论跑现象频出 镍及             | 不锈钢或维持部          | 阔势运行         |          | 2022-05-26 |
|                                          |                           |              | 路翻           | 能源等转让佳顺焦              | 化100%股份 美        | 锦能源接盘        |          | 2022-05-26 |
|                                          |                           | Ten mai to   |              | 一路"(非洲)国家             | 家经贸合作交流          | 会(山东专场)      | 举行走      | 2022-05-26 |
|                                          |                           | IN IN        | 敬业组          | 國500万吨废钢加             | 口工项目开工           |              |          | 2022-05-26 |
| Real and                                 |                           | Ramania      | 前四月          | 1包头市经济运行              | 稳中有进             |              |          | 2022-05-26 |
|                                          |                           |              | 伊朗大          | 、幅下调铁矿石出1             | 口税,我国进口          | 1伊朗矿或将增加     | П        | 2022-05-26 |
| 然深庆优信息标准院成立59周年 196                      | i3 - 2022 •               |              | 全联济          | 金商会民营钢铁               | 经济高质量发展          | 影论坛线上召开      |          | 2022-05-26 |
| 产业政策                                     | 更多》                       | <b>宝武</b> 河钢 | 鞍钢 建龙 首      | 钢 沙钢                  | 更多》 热            | 点专题          |          | 更多〉        |
| 财政部出台多项举措撬动金融资源更好                        | 支持市场                      | 韶钢与第六家       | 网络钢厂签约       |                       |                  |              |          |            |
| 国资委27条举措助力中小企业纾困解难                       |                           | 镍基合金在太       | 钢直弧型连铸机      | 上成功生产                 |                  |              |          |            |
| 重庆市人民政府办公厅关于印发中国(                        | 重庆) 自                     | 马钢炼铁总厂       | 烧结机带冷风机      | 智能化节电改造效              | <b>ي</b><br>۲ آآ | 谢火材料 領       | P管 钢筋    | 特殊钢        |
| 安徽省人民政府办公厅关于印发安徽省                        | 实施计量                      | 韶钢以准时化       | 生产促精细管理      | 和极致高效                 |                  |              |          |            |
| 天津市人民政府办公厅关于印发天津市                        | 促进内外                      | 加快数字蝶变       | 建智慧钢企 太铜     | 習能炼钢再传捷               | 股                | . <b>(</b> ) |          | <b>THE</b> |
| 重庆市人民政府办公厅关于印发贯彻落                        | 实国务院                      | 5亿元, 3年期     | , 利率2.68%! ! | 宝钢股份发行低碳              | Į 7              | 「年用钢 新       | 材料 非高炉炼. | 冶金环保       |
| 钢铁标准                                     | 更多》                       | 统计数据         | 支经指标 对标服     | 务                     | 更多》 科            | 技文献          |          | 更多〉        |
| Aluminium and aluminium alloys - Wro     | ught prod                 | 中国锡矿砂及       | 其精矿进口金额      | : 土耳其 (月)             |                  |              |          |            |
| Safety of machinery - Safety requireme   | ents for co               | 停:锡精矿含锡      | 影产量:福建:累     | 计值 (月)                |                  | 1            |          | (Ba        |
| External cathodic protection of well cas | sings                     | 停:钼精矿折合      | 量产量:云南:      | 累计值 <mark>(</mark> 月) |                  | 炼铁 划         | 碱 轧钢     | 金属制品       |
| Open die steel forgings for general eng  | gineering                 | 精炼硒产量:       | 乌兹别克斯坦(      | 年)                    |                  | <b>D</b> .   |          |            |
| Open die steel forgings for general eng  | gineering                 | 精炼硒产量:       | 澳大利亚 (年)     |                       |                  | ××           |          | U          |
| Steel - Determination of vanadium con    | tent - F <mark>l</mark> a | 精炼钴产量:       | 赞比亚 (年)      |                       | 有                | 色金属 科        | 計 节能减排   | 品种钢        |

图2. 网站首页

## 3.2 用户访问权限说明

系统设置了访问权限,必须登录用户才能授权访问,可通过用户注册方 式进行申请。 未登录用户访问详细数据时,会弹出系统登录页面,登录成功后,可以 访问、浏览网站其他栏目或内容。具体权限如下:

| 范围   | 模块           | 权限说明                    |
|------|--------------|-------------------------|
|      | 首页           | 所有登录用户免费查看              |
|      | 情报系统         | 无此栏目权限时,仅可查看除内部数据的当天数据。 |
|      | 产业政策         | 无此栏目权限时,仅可查看当天数据。       |
|      | 地占土丽         | 有某专题权限时,可以使用该专题内的所有资源。  |
|      | <b>热</b> 点 专 | 无权限时,仅可查看专题内标题或摘要。      |
|      | 重点企业         | 无权限时,仅可查看标题或摘要。         |
|      | 4:5 ~ ++ 1:2 | 无权限时,仅可查看标题或摘要。         |
| 权限说明 | 科技义\         | 有订阅权限时,发起原文传递无需付费。      |
|      | 立日中で         | 有某产品权限时,可以使用该产品内的所有资源。  |
|      | 广曲中心         | 无权限时,仅可查看产品内的标题或摘要。     |
|      | 统计数据         | 无权限时,仅可查看标题。            |
|      | 技经指标         | 无权限时,仅可查看标题。            |
|      | 对标服务         | 无权限时,无法点击进入页面内。         |
|      |              | 无权限时,仅可查看标题或摘要。         |
|      | 钢铁标准         | 有订阅权限时,发起原文传递无需付费。      |

## 3.3 个人中心

用户登录成功后,点击页面顶部导航栏右侧的用户名,打开用户的个人 中心,可以管理个人的基本信息、查看账户余额、查询我的订单、原文购买 记录、信息订阅管理、系统使用日志、消息查看、修改登录密码与支付密码、 申请试用管理、第三方绑定管理功能。

## 3.3.1 个人信息

|                                                           | <b>烹 网</b><br> | 电卢车晒 钢铁标准       | ·<br>教服由心 产品中心 | 1轴入检索内容<br>利林文辞 始全 | Q<br>A |
|-----------------------------------------------------------|----------------|-----------------|----------------|--------------------|--------|
| 自災 消放中心                                                   | /亚政策 正亚政际 /    | ☆灬 号 超          | 数据中心 / 曲中心     | 科技文献               |        |
| <ul> <li>         • • • • • • • • • • • • • • •</li></ul> | 个人信息           |                 |                |                    | ⑦ 我的权限 |
| 戻文购买 ● ■ 信息订阅                                             | 账户余额: 8950     | <b>.00</b> 元    |                | 充值记录               | 消费记录   |
| 🚆 使用日志 🚥 消息通知 •                                           | 用户名: ceshid    | 004             | 手机号码:          | 一 更换手机号            |        |
| <ul><li>▲ 修改密码</li><li>☑ 试用申请</li></ul>                   | 邮箱:更加<br>性别: • | ●編<br>男 ○ 女     | 出生日期:<br>所在单位: | 请填写出生日期<br>请填写单位名称 |        |
| 🙎 第三方绑定                                                   | 单位地址: 请请       | 写单位地址           | 昵称:            | 请填写昵称              |        |
|                                                           |                | 确定重置            |                |                    |        |
|                                                           |                |                 |                |                    |        |
|                                                           | 用户手册   关于我们    | つ   联系我们   网站地图 | 友情链接   版权声明    | 公众号                |        |

图3. 个人中心

用于查看与维护个人基本信息,如维护手机号、邮箱、出生日期、性别、 所在单位、单位地址。

|          |          |           |               |                     |                     |           |                     | c    | eshi004,您好 | 1 注销   个人中心     |          |
|----------|----------|-----------|---------------|---------------------|---------------------|-----------|---------------------|------|------------|-----------------|----------|
| Ň        | 1 冶金信    | 息网        |               |                     |                     |           | 语输入利                | 合素内容 |            | 0               |          |
|          | metalinf | o.cn —    |               |                     |                     |           |                     |      |            | ~               |          |
| 首页       | 情报中心     | 产业政策      | 企业跟踪          | 热点专题                | 钢铁标准                | 数据中心      | 、 产品中心 ;            | 科技文献 | 冶金标样       | 企业MIS           |          |
| ▲ 前页     | > 个人中心   | 1011-1010 |               |                     |                     |           |                     |      | $\otimes$  |                 |          |
|          | 个人信息     | 找旳权限      |               |                     |                     |           |                     |      | Ŭ          | (C) 40 40 40 00 |          |
| 8        | 我的订单     | 类型        | 名称            |                     |                     |           | 授权时间                | 剩余时间 |            | C REPARE        |          |
|          | 原文购买 0   | 原文购买      | 建立以项目为中       | 心的设计管理体             | 系势在必行               |           | 2022-05-25 11:02:40 | 永久   |            |                 |          |
|          |          | 原文购买      | 车辆IMU软测量      | 技术精度分析              |                     |           | 2022-05-25 10:38:37 | 永久   |            | 消费记录            |          |
|          | 1百息1月周   | 原文购买      | 巧用Excel表格制    | FAutoCAD软件约         | 制可选性曲线              |           | 2022-05-25 10:31:20 | 永久   |            |                 |          |
|          | 使用日志     | 原文购买      | 多臂协作式小天       | 体附着取样机器。            | 人机械系统               |           | 2022-05-25 10:31:20 | 永久   |            |                 |          |
| •        | 消息通知 •   | 栏目订阅      | 统计数据          |                     |                     |           | 2022-05-23 10:51:48 | 362天 |            |                 | <b>2</b> |
| <b>a</b> | 修改密码     | 栏目订阅      | 技经指标          |                     |                     |           | 2022-05-23 10:51:48 | 362天 |            |                 | *        |
|          | 试用申请     | 原文购买      | Swimming beha | avior of juvenile s | ilver carp near the | eparatio  | 2022-05-22 16:03:19 | 永久   |            |                 |          |
|          | 第三方绑定    | 原文购买      | 吊装用起重机自       | 动定位视觉伺服             | 空制                  |           | 2022-05-22 15:47:10 | 永久   |            |                 | тор      |
|          |          | 原文购买      | 基于中轴线与螺       | 旋线的交点定位的            | 的转速测量方法             |           | 2022-05-11 11:46:35 | 永久   |            |                 |          |
|          |          |           |               | 1                   | 用页                  | B834      |                     |      |            |                 |          |
|          |          |           |               |                     |                     |           |                     |      |            |                 |          |
|          |          |           |               |                     |                     |           |                     |      |            |                 |          |
|          |          |           |               |                     |                     |           |                     |      |            |                 |          |
|          |          | 用         | 户手册   关于      | 我们   联系打            | 別们   网站地图           | 友情链接      | ミ   版权声明   公众       | 大号   |            |                 |          |
|          |          |           | Copyright     | ◎ 1997-冶金工)         | 业信息标准研究院            | CP备案号: 京I | CP备11022607号-7      |      |            |                 |          |

还可查询账户的账户余额、充值记录、消费记录与我的权限列表。

图4. 个人中心-我的权限

#### 3.3.2 我的订单

用于记录在系统内进行栏目订阅、数据库订阅、分类订阅、产品订阅、专 题订阅时产生的订单信息与消费记录信息。

|                                          | 立山赤姑 入山阳哈      | 节下午时 | 10164 += V4 | ッ는 아이 아이 아이 아이 아이 아이 아이 아이 아이 아이 아이 아이 아이 | 本모ㅎ스   | 11++++±b | VLA+=+*   |            |
|------------------------------------------|----------------|------|-------------|-------------------------------------------|--------|----------|-----------|------------|
| 1页 11 11 11 11 11 11 11 11 11 11 11 11 1 | / 业政策 正业政际     | が出る習 |             | 数据中心                                      | ,四中心   | 科技文献     | /口 立 你 作  | TE ARIMIS  |
| 首页 > 个人中心                                |                |      |             |                                           |        |          |           |            |
| 111 个人信息                                 | 我的订单           |      |             |                                           |        |          |           |            |
| 我的订单                                     |                |      |             |                                           |        |          |           |            |
| 📜 原文购买 🔞                                 | 订单号: 请输入订单     | 号    |             | 商品类型: 全部                                  |        | -        | 确定        | 重置         |
| 🚆 信息订阅                                   | 查询结果           |      |             |                                           |        |          |           | 共检索到 5 条   |
| ■ 使用日志                                   |                |      |             |                                           |        |          |           |            |
| 📟 消息通知                                   | 订单编号           | 商品类型 | 商品名称        |                                           | 购买金额   | 购买时限     | 购买        | 时间         |
| 🔒 修改密码                                   | SP202203111845 | 专题订阅 | 钢管          |                                           | ¥ 100  | 一年       | 2022-03-1 | 1 18:45:32 |
| 😅 试用申请                                   | CM202203111828 | 栏目订阅 | 企业跟踪        |                                           | ¥ 5000 | 未知       | 2022-03-1 | 1 18:28:52 |
| 💂 第三方绑定                                  | CM202203111827 | 栏目订阅 | 对标服务        |                                           | ¥100   | 一年       | 2022-03-1 | 1 18:27:32 |
|                                          | CM202203111826 | 栏目订阅 | 统计数据        |                                           | ¥100   | 一年       | 2022-03-1 | 1 18:26:45 |
|                                          | CM202203111826 | 栏目订阅 | 技经指标        |                                           | ¥ 200  | 一年       | 2022-03-1 | 1 18:26:45 |

可通过订单号与商品类型进行查询。

图5. 我的订单

#### 3.3.3 原文购买

原文购买分为"未提交订单"与"已提交订单"。

未提交订单显示在发起原文请求时的暂存"购物车",用户通过此处可进 行筛选要发起原文传递的订单,同意原文传递服务协议后,即可进行在线支 付购买原文。

当请求的文章有原文或原文管理员已处理后,您可在已提交订单内找到并 支持在线阅读与下载功能。

| 冶金信息网                                                                                                    | -metalinfo.cn                                                                                                    |           |                                              |                     |                                       |                         |                          |        | 測试001,您好!  | 注销   个人中心      |  |
|----------------------------------------------------------------------------------------------------|----------------------------------------------------------------------------------------------------|-----------|----------------------------------------------|---------------------|---------------------------------------|-------------------------|--------------------------|--------|------------|----------------|--|
| MI                                                                                                    | <b>治金信</b><br>— metalinf                                                                                                    | <b>息网</b> |                                              |                     |                                       |                         | 请                        | 输入检索内容 |            | ٩              |  |
| 首页                                                                                                    | 情报中心                                                                                                    | 产业政策      | 企业跟踪                                         | 热点专题                | 钢铁标准                                  | 数据中心                    | 产品中心                     | 科技文献   | 冶金标样       | 企业MIS          |  |
| <ul> <li>▲ 該页 &gt; 1</li> <li>● 該次</li> <li>● 数次</li> <li>● 数次</li> <li>● 原式</li> <li>● 保沢</li> <li>● 保沢</li> <li>● 保沢</li> <li>● 保沢</li> <li>● 保沢</li> <li>● 保沢</li> <li>● 保沢</li> <li>● 保沢</li> <li>● 張立</li> <li>● 第三</li> </ul> | へ入中心<br>(公益息<br>(公式)男父 ●<br>(公式)男父 ●<br>(日本)<br>(公式)男子<br>(日本)<br>(公式)男子<br>(日本)<br>(公式)男子<br>(日本)<br>(公式)男子<br>(日本)<br>(公式)<br>(公式)<br>(公式)<br>(公式)<br>(公式)<br>(公式)<br>(公式)<br>(公式 | <u></u>   | 文购买<br>未提交订单<br>全部<br>定目時<br>序号 标题<br>选择: 0分 | 已提交订单               |                                       |                         | 原文价格                     | 下舉时间   | <b>0</b> 元 | 风烛东到 0 条<br>操作 |  |
|                                                                                                    |                                                                                                    |           | 用户手册   关:                                    | 于我们   联系到           | 1 / 网站地图                              | 友情链接                    | 版权声明                     | 公众号    |            |                |  |
|                                                                                                    |                                                                                                    |           | Copyrig                                      | nt© 1997-治金工业<br>图6 | <ul> <li>信息标准研究院</li> <li></li> </ul> | <sup>ICP备来号: 京ICP</sup> | <u>新11022607号-7</u><br>买 |        |            |                |  |

## 3.3.4 信息订阅

记录用户在情报中心内使用信息订阅的记录与管理,可查看当前选中主题的名称与具体结果,也可使用主题管理对订阅主题信息进行删除。

| 冶金信息网                   | 列-metalinfo.cn    |               |      |            |      |      |       |            |        | 測试001,您好! 注 | E销   个人中心 |     |
|-------------------------|-------------------|---------------|------|------------|------|------|-------|------------|--------|-------------|-----------|-----|
| MI                      | 治金信<br>— metalint | 息风<br>fo.cn — | D    |            |      |      |       | 请辅         | 俞入检索内容 |             | Q         |     |
| 首页                      | 情报中心              | 产业团           | 政策   | 企业跟踪       | 热点专题 | 钢铁标准 | 数据中心  | 产品中心       | 科技文献   | 冶金标样        | 企业MIS     |     |
| ♠ 首页 > -                | 个人中心              |               |      |            |      |      |       |            |        |             |           |     |
| 111 个。<br>111 我         | 人信息<br>的订单        |               | 信息订  | 阆          |      |      |       |            |        |             |           |     |
| 夏原                      | 文购买 💿             |               | 最新   | 新信息        | 主题管理 |      |       |            |        |             |           |     |
| ■ 18.<br>■ 使            | 周日志               |               | 主题名称 | <u>م</u> : |      |      |       |            |        |             | T         |     |
| ■ 消                     | 息通知<br>改密码        |               | 查询结  | 果          |      |      |       |            |        | ↓ 相关度排序     | ↓F 时间排序   |     |
| 閏 试                     | 用申请               |               |      |            |      |      |       |            |        |             |           | ТОР |
| <i>i</i> <del>6</del> 5 | 二/J III AL        |               |      |            |      |      |       |            |        |             |           |     |
|                         |                   |               |      |            |      |      | 暂无订阅信 | <u>a</u> . |        |             |           |     |
|                         |                   |               |      |            |      |      |       |            |        |             |           |     |

图7. 信息订阅

#### 3.3.5 使用日志

将会记录用户在使用系统时的相关记录,如:检索日志、浏览日志、数据 下载日志。

| 冶金信息       | 阙-metalinfo.cn   |           |           |                      |                   |             |                |        | 测试001,您好! 注 | E销   个人中心 |     |
|------------|------------------|-----------|-----------|----------------------|-------------------|-------------|----------------|--------|-------------|-----------|-----|
| MI         | 治金信<br>— metalin | <b>原原</b> | đ         |                      |                   |             | 请              | 俞入检索内容 |             | Q         |     |
| 首页         | 情报中心             | 产业调       | 牧策 企业跟踪   | 热点专题                 | 钢铁标准              | 数据中心        | 产品中心           | 科技文献   | 冶金标样        | 企业MIS     |     |
| <br>▲ 苗页 > | 个人中心             |           |           |                      |                   |             |                |        |             |           |     |
| 111 个      | ·人信息<br>:的订单     |           | 使用日志      |                      |                   |             |                |        |             |           |     |
| )票 原       | 文购买 🗿            |           |           |                      |                   |             |                |        |             |           |     |
| 目信         | 息订阅              |           |           |                      |                   |             |                |        |             |           | 1   |
| ■ 消        | 息通知              |           |           |                      |                   |             |                |        |             |           | 2   |
| 會修         | 改密码              |           |           |                      |                   |             |                |        |             |           | тор |
| 2 第        | 三方绑定             |           |           |                      |                   |             |                |        |             |           |     |
|            |                  |           |           |                      |                   |             |                |        |             |           |     |
|            |                  |           |           |                      |                   |             |                |        |             |           |     |
|            |                  |           |           |                      |                   |             |                |        |             |           |     |
|            |                  |           | 四内王的 1 米二 | C 40.471   114.37.48 | 1 121 () 141 (01) | 10.48.00.10 | 1 EC 417 VE DD |        |             |           |     |

图8. 使用日志

## 3.3.6 消息通知

用于接收系统自动发送的消息通知,例如订阅成功提醒、到期提醒等。

#### 3.3.7 修改密码

用于修改系统登录密码与支付密码。

登陆密码修改需要使用原密码进行验证。

修改支付密码需要绑定的手机号码进行验证。

| 治金信息网-metalinfo.cn<br>说: 追金信                                                                                                    | <b>息网</b>                                                                                         |                                             |                          | 请辖                    | 入检索内容 | 测试001,您好! 注 | <ul><li>(朝) 一个人中心</li><li>Q</li></ul> |                                                                                                    |
|----------------------------------------------------------------------------------------------------|---------------------------------------------------------------------------------------------------|---------------------------------------------|--------------------------|-----------------------|-------|-------------|---------------------------------------|----------------------------------------------------------------------------------------------------|
| 首页 情报中心                                                                                                    | 产业政策 企业跟踪                                                                                         | 热点专题 钢铁标准                                   | 数据中心                     | 产品中心                  | 科技文献  | 冶金标样        | 企业MIS                                 |                                                                                                    |
| <ul> <li>▲ Ⅲ菜 &gt; 个人中心</li> <li>「預 个人信息</li> <li>● 我的订单</li> <li>〒 原文陶英 ●</li> <li>■ 信息订阅</li> <li>■ 使用日志</li> <li>平 消息通知</li> <li>▲ 修改書码</li> <li>配 试用申请</li> <li>2. 第三方绑定</li> </ul> | 登录密码         支付密告           原始密码:         请報           新密码:         请報           确认密码:         请報 | <b>時</b><br>全入原始密码<br>金入斯密码<br>和认新密码<br>構 定 |                          |                       |       |             |                                       | interest in the second second |
|                                                                                                    | 用户手册   关于到<br>Copyright 《                                                                         | 轮们   联系我们   网站地图<br>© 1997-冶金工业信息标准研究院      | 友情链接   <br>ICP备案号: 京ICP餐 | 版权声明  <br>11022607号-7 | 公众号   |             |                                       |                                                                                                    |

#### 图9. 修改密码

## 3.3.8 试用申请

用户在热点专题内申请试用后,可在此处查看,查询申请记录及申请状态。 对待审核的申请可进行手动撤销。

| 治金信息网-metalinfo.cn<br>※: 冶金 億<br>— metalin                             | <b>息网</b>                                |                                          | inte                         | 输入检索内容                 | 测试001,您好! 注制 | 崩   个人中心<br>Q |                |
|------------------------------------------------------------------------|------------------------------------------|------------------------------------------|------------------------------|------------------------|--------------|---------------|----------------|
| 首页 情报中心                                                                | 产业政策 企业跟踪 热点专题                           | 钢铁标准 数据中心                                | 产品中心                         | 科技文献                   | 冶金标样         | 企业MIS         |                |
| <ul> <li>▲ 百页 &gt; 个人中心</li> <li>(注) 个人信息</li> <li>(注) 我的订单</li> </ul> | 试用申请                                     |                                          |                              |                        |              |               |                |
| 〒 原文购买 ● ■ 信息订阅 ■ 信息订阅                                                 | <b>申请专题</b><br>钥管                        | <b>申请时间</b><br>2022-03-11 18:32:10       | 申请原因<br>点击查看                 | <b>试用状态</b><br>未通过查看原因 | 操作           |               | <del>اير</del> |
| ■ にお言う<br>■ 消息通知<br>会 修改密码                                             |                                          | 首页 上一页 1 下一页                             | 尾页                           | 38540                  |              |               |                |
| <ul><li>試用申请</li><li>第三方明定</li></ul>                                   |                                          |                                          |                              |                        |              |               |                |
|                                                                        |                                          |                                          |                              |                        |              |               |                |
|                                                                        |                                          |                                          |                              |                        |              |               |                |
|                                                                        | 用户手册   关于我们   联系<br>Copyright © 1997-冶金工 | (我们 │ 网站地图 │ 友情链接<br>「业信息标准研究院 ICP备案号:京Ⅱ | き   版权声明  <br>CP备11022607号-7 | 公众号                    |              |               |                |

图10. 试用申请

## 3.3.9 第三方绑定

用于用户 QQ 或微信第三方绑定管理。绑定账号后可使用微信或 QQ 进行 扫码快捷登录。

| 冶金信息网-metalinfo.cn |                       |                  |        |              |              |       | 測试001,您好! 注 | 销   个人中心 |     |
|--------------------|-----------------------|------------------|--------|--------------|--------------|-------|-------------|----------|-----|
|                    | 息 <b>园</b><br>o.cn —— |                  |        |              | 请斩           | 入检索内容 |             | ٩        |     |
| 首页 情报中心            | 产业政策 企业跟踪             | 热点专题             | 钢铁标准   | 数据中心         | 产品中心         | 科技文献  | 冶金标样        | 企业MIS    |     |
| ▲ 首页 > 个人中心        |                       |                  |        |              |              |       |             |          |     |
| 11 个人信息 11 我的订单    | 第三方绑定                 |                  |        |              |              |       |             |          |     |
| 📮 原文购买 🧿           |                       |                  |        |              |              |       |             |          |     |
| 信息订阅               |                       | 未绑定              |        |              |              |       | 绑定          |          | ٠   |
| 鸿息通知               |                       |                  |        |              |              |       |             |          | 2   |
| ▲ 修改密码 □ 试用申请      | 0                     | 未绑定              |        |              |              | 1     | 绑定          |          | тор |
| <b>泉</b> 。第三方绑定    |                       |                  |        |              |              |       |             |          |     |
|                    |                       |                  |        |              |              |       |             |          |     |
|                    |                       |                  |        |              |              |       |             |          |     |
|                    |                       |                  |        |              |              |       |             |          |     |
|                    | 用户手册   关              | 于我们   联系我们       | 网站地图   | 友情链接         | 版权声明         | 公众号   |             |          |     |
|                    | Copyrig               | ght © 1997-冶金工业信 | 息标准研究院 | CP备案号: 京ICP台 | 备11022607号-7 |       |             |          |     |

图11. 第三方绑定登录

## 3.4 导航菜单

冶金信息网采用全站统一的栏目导航,栏目包括:网站首页、情报中心、 产业政策、企业跟踪、热点专题、钢铁标准、数据中心、产品中心、科技文 献、冶金标样、企业 MIS。

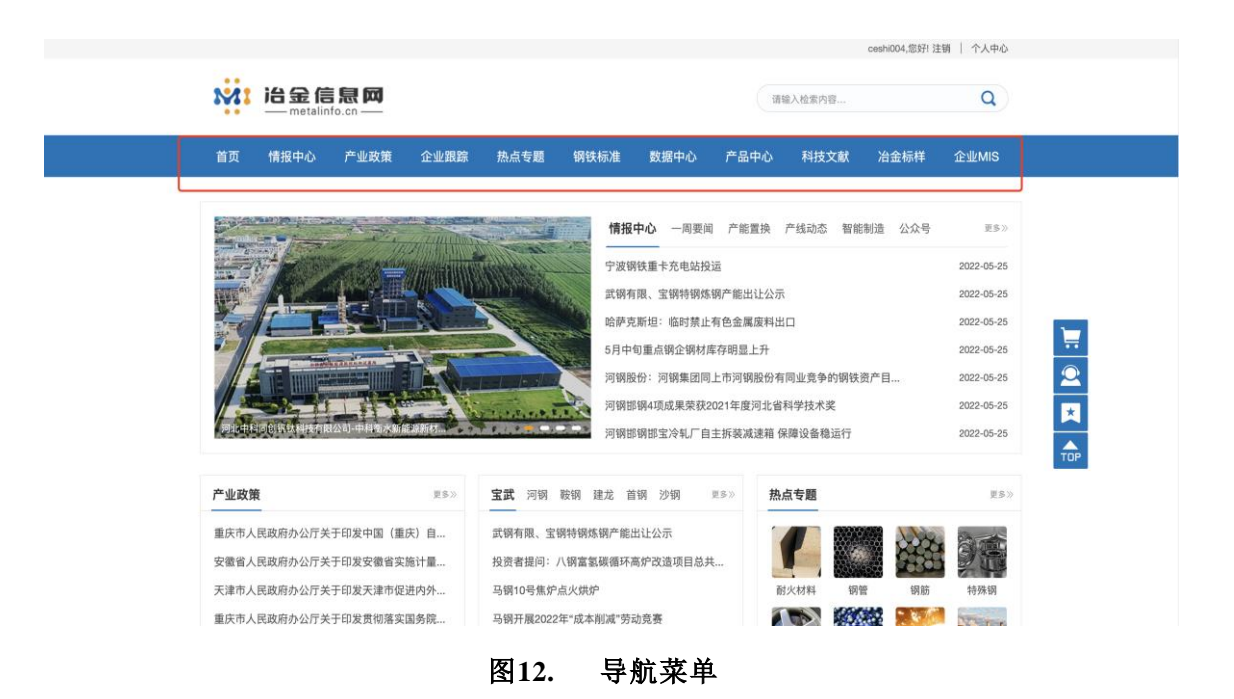

## 3.5 全站搜索

#### 3.5.1 统一搜索

冶金信息网支持全站资源统一检索,实现全站资源搜索结果混排。系统 搜索已支持的资源类型包括:全部数据、情报中心、产业政策、中文期刊、 中文会议、外文期刊、外文会议、中文专利、学位论文、钢铁标准、馆藏文 摘、会议报告、统计数据、技经指标、项目信息、产品信息、OA 期刊等。

搜索结果默认按照搜索相关性排序,支持按照资源发布时间进行排序切换。

11

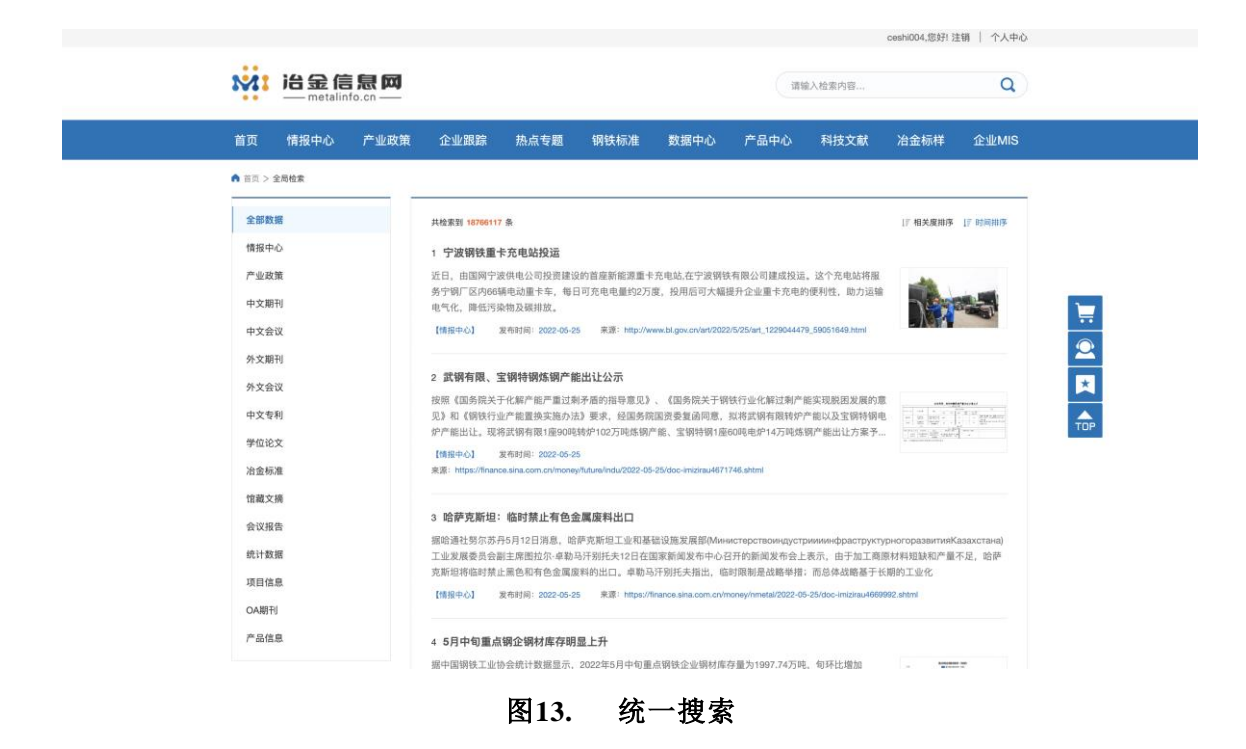

#### 3.5.2 高级搜索

部分栏目支持高级检索,用户可以指定某类资源类型,如:情报中心、 产业政策、中文期刊、中文会议、外文期刊、外文会议、中文专利、学位论 文、钢铁标准、馆藏文摘、会议报告、统计数据、项目信息等,组合多个关 键词,指定要检索的字段及搜索的匹配方式,生成高级搜索检索式,查找更 加精准的数据资源。

|                                                                                                 | etalinfo      |                                            |                           |                  |                     |                        | 请                    | 输入检索内容                      |                | Q                                                                            |
|-------------------------------------------------------------------------------------------------|---------------|--------------------------------------------|---------------------------|------------------|---------------------|------------------------|----------------------|-----------------------------|----------------|------------------------------------------------------------------------------|
| 首页 情报中                                                                                          | ۱Ù            | 产业政策                                       | 企业跟踪                      | 热点专题             | 钢铁标准                | 数据中心                   | 产品中心                 | 科技文献                        | 冶金标样           | 企业MIS                                                                        |
| ▲ 苗页 > 科技文献 >                                                                                   | 亮级检索          |                                            |                           |                  |                     |                        |                      |                             |                |                                                                              |
|                                                                                                 |               |                                            |                           |                  |                     |                        |                      |                             |                |                                                                              |
|                                                                                                 |               | 主题 🔻                                       |                           |                  |                     |                        |                      | 模糊                          | l - + \$       | 所增条件                                                                         |
| AND T                                                                                           |               | ≠照▼                                        |                           |                  |                     |                        |                      | 横部                          | I - I - I      | 制除条件                                                                         |
|                                                                                                 |               | 12.765                                     |                           |                  |                     |                        |                      |                             |                |                                                                              |
|                                                                                                 |               |                                            |                           |                  |                     |                        |                      |                             |                |                                                                              |
| AND 🔻                                                                                           |               | 主题▼                                        |                           |                  |                     |                        |                      | 模相                          | I - I          | 删除条件                                                                         |
| AND ▼<br>时间范I                                                                                   | 1: X          | 主题 ▼<br>表时间<br>[刊] □ <b>外</b> 文期3          | Ⅲ □ 中文会议 □                | 至                | ■ 更新                | 前间 不開<br>中文专利 〇 标准     | [v<br>ŧ □ 馆載文柄 □     | 模相<br>重置条件<br>QA期刊          | i▼ - #         | 别除条件<br>索                                                                    |
| AND →<br>时间范(<br>译 全部<br>按领域                                                                    | ■: 发<br>□ 中文則 | 主題 ~<br>表时间<br>  <br>      - 外文期<br>  <br> | □ 中文会议 □ 共 0 条            | 至                | □ 更新<br>約文 □ 会议报告 □ | (时间)不用                 | ℓ× ()<br>ŧ : '協藏文術 : | 模類<br>重置条件<br>CAUB7J        | E v            | 制除条件<br>条<br>: [7 时间排序                                                       |
| AND ♥<br>时间范I<br>② 全部<br>按领域<br>清徐入名称                                                           | ■: 发<br>□ 中文規 | 主题 ><br>表时间<br>ITI 0 外文期<br>2              | 刑 □ 中文会议 □ 共 0 条          | 至                | ① 更新<br>総文 ① 会议报告 〔 | 时间 不用                  | l.v                  | 模和<br>重置条件<br>QAIB刊         | ● ▼ ● 截        | 制除条件<br>条<br>:: [7 时间排序                                                      |
| AND ~<br>时间范I<br>章 全部<br>按领域<br>                                                                | 1: 发<br>□ 中文即 | 主题 ▼<br>表时间<br>刊 ○ 外文明:                    | 刑 □ 中文会议 □<br>共 0 条       | 至<br>〕外文会议 □ 学位3 | 一 更新<br>论文 □ 会议报告 [ | (时间) 不原<br>中文专利 (标准)   | l.v                  | 模羅<br>重置条件<br>OA期刊          | ■ <            | 数<br>数<br>数<br>数<br>17<br>17<br>17<br>17<br>17<br>17<br>17<br>17<br>17<br>17 |
| AND ~<br>时间范[<br>2 全部<br>按领域<br>调输入名称<br>正 炼铁<br>正 炼铁<br>正 炼铁<br>2 轧钢                           | ■: 发<br>□ 中文排 | 主題 ▼<br>表时间<br> 刊 □ 外文明<br> <br> <br> <br> | 刑 □ 中文会议 □<br>共 0 条       | 至                | 更新<br>论文 ① 会议报告 〔   | (村)间 不用<br>- 中文专利 - 杨涛 | ₹v                   | 模類<br>重置条件<br>CA版刊          | I▼             | ))建杂件<br>条                                                                   |
| AND *<br>时间范(<br>2 全部<br>按领域<br>师论入名称<br>5 练统<br>5 练统<br>5 条统<br>6 条统<br>6 条统<br>6 条统<br>7 金属制品 | ■: 次<br>□ 中文現 | 主題 ▼<br>表时间<br>刊 ○ 外文期                     | (1)<br>円 (中文会议 (<br>共 0 条 | 至                | ⑦ 更新<br>论文 □ 会议报告 □ | 时间 不辞<br>- 中文专利 - 杨林   | L *                  | 模類<br>重置条件<br>QA版刊          | 17 KLARHA      | W藤永件<br>家<br>: LF 町岡田序                                                       |
| AND +<br>时间热I<br>雷 全部<br>按领域<br>- 集積<br>- 集積<br>- 集積<br>- 集積<br>- 集積<br>- 有色金属                  | ■: 发<br>□ 中文規 | 主題 ~<br>表时间<br>刊 0 外文明<br>Q                | 刑 □ 中文会议 □<br>共 0 条       | 至 ) 外文会议 (二学位)   | EK ORVAR O          | 約   不得<br>  中文等利   陈禄  |                      | (收回<br>重 <u>宣条件</u><br>OA服刊 | 17 17 11 AL AL |                                                                              |

## 3.6 网站栏目

冶金信息网首页主要包括以下功能模块:轮播焦点图、情报中心、产业 政策、企业跟踪、热门专题、钢铁标准、统计数据、技经指标、对标服务、 科技文献、产品中心、冶金标样、企业 MIS 模块。

#### 3.6.1 情报中心

|                                       | ceshi004,能好! 注销   个人中心                                                                                                    |
|---------------------------------------|----------------------------------------------------------------------------------------------------|
| 送<br>H金信息网<br>metalinfo.cn            | 请输入检索约容 Q                                                                                                    |
| 首页 情报中心 产业政制                          | [ 企业跟踪 热点专题 锅铁标准 数据中心 产品中心 科技文献 冶金标样 企业MIS                                                                                                    |
| ▲ 首页 > 情报中心                           |                                                                                                    |
| 时间 🗸                                  | 主題 ▼ 在203505条数据中检索                                                                                                    |
| 一周内                                   | 1107/02-13 200                                                                                                    |
| 一月内                                   | 全部 一周要闻 产能置换 产线动态 智能制造 项目信息 公众号 市场周报 双碳周报                                                                                                    |
| 三月内                                   |                                                                                                    |
| 一年内                                   | ○ 全部 <2 ■ 号当 共植素到 203505 条   『相关度排序   『时间排序                                                                                                    |
| 开始时间-结束时间                             | □ 1 宁波钢铁重卡充电站投运                                                                                                    |
|                                       | 近日,由国网宁波供电公司投资建设的首座新能源重卡充电站,在宁波钢铁有限公司建成投运,这个充电站将服<br>务宁锅厂区内66辆电动重卡车,每日可充电电量约2万度,投用后可大幅提升企业重卡充电的便利性,助力运输                                                                                                    |
| 重点企业 ~                                | 电气化、降低污染物及碳排放。                                                                                                    |
| 请输入名称 Q                               | 发布时间: 2022-05-25 来源: http://www.bl.gov.cn/art/2022/5/25/art_1229044479_59051649.html                                                                                                    |
| 宝武                                    | □ o 登場有限 空爆結場性調产能出社小売                                                                                                    |
| ● 河钢                                  | 这些时时代、重好时时代、重好时时的时间回过五万、<br>按照《国务院关于化解产能严重过剩矛盾的指导意见》、《国务院关于钢铁行业化解过剩产能实现股困发展的意 an united to the second second seco |
| • 鞍钢                                  | 见》和《傍铁行业产能置换实施办法》要求,经国务院国资委复适同意,拟将武ਾ有限转炉产能以及宝铸特铸电                                                                                                    |
| 建龙                                    | ボド 第に山に、 3247343917月781(E9045553)7102/3953591/ 形し、土9919793(座04時代第14/3)553(初)/ 形山に力楽 T                                                                                                    |
| 首朝     ○ 245                          |                                                                                                    |
| <ul> <li>1279</li> <li>121</li> </ul> | □ 3 哈萨克斯坦:临时禁止有色金属废料出口                                                                                                    |
| ● 华菱                                  | 据哈通社努尔苏丹5月12日消息。哈萨克斯坦工业和基础设施发展部(МинистерствоиндустриилинфраструктурногоразвитияКазахстана)                                                                                                    |
| 中信特钢                                  | 工业发展委员会副主席图拉尔·卓勒马汗别托夫12日在国家新闻发布中心召开的新闻发布会上表示,由于加工商原材料短缺和产量不足,哈萨<br>克斯坦将临时禁止黑色和有色金属废料的出口。卓勒马汗别托夫指出,临时限制是战略举措;而总体战略基于长期的工业化                                                                                                    |
| ● 京津翼                                 | 发布时间: 2022-05-25 来源: https://finance.sina.com.cn/money/hmetal/2022-05-25/doc-imizirau4669992.shtml                                                                                                    |

图15. 情报中心(概览页)

情报中心模块功能描述如下:

- 模块内搜索:对情报中心模块内的资讯信息进行搜索。支持分词检 索,检索结果集支持按时间排序、按相关度排序。支持检索词高亮 显示。
- 结果集列表:无检索操作时,结果集默认按时间倒序排列。当用户 输入检索词进行检索时,结果集默认按相关度排序。结果集默认显 示字段包括资讯标题、摘要、信息来源、新闻发生时间等。
- 3) 排序: 支持按时间、相关度排序。
- 按时间分面筛选:支持按新闻发生时间筛选,支持快捷时间范围选择。
- 5) 按企业分类导航: 支持按企业名称分类导航筛选。
- 6) 按来源分类导航: 支持按资讯数据来源分类导航筛选。
- 7) 批量导出: 支持根据模板生成 WORD 信息简报。
- 8) 新闻详情页:显示新闻资讯详情,包括标题、来源、新闻发生时间、

正文等。

9) 情报专题:显示管理员配置好的情报专题。

10) 高级检索:可自由组合各种搜索表达式,提升搜索体验。

信息订阅:支持用户订阅信息,可输入自定义检索式检索,对检索结果 集进行系统内推送、邮件推送。用户可以配置多条信息订阅检索策略,信息 订阅检索策略保存在用户个人中心。同时支持配置邮箱发送日期,发送具体 时间,配置邮箱信息。

|              | 信息订阅                                                                                                    |
|--------------|----------------------------------------------------------------------------------------------------|
| 订阅详情         |                                                                                                    |
| 主题名称:        | 请填写订阅主题名称                                                                                                    |
| 订阅配置         |                                                                                                    |
|              |                                                                                                    |
| 检索式搜索:<      | 请输入检索式进行搜索                                                                                                    |
|              | 检索说明: 在填写过程中支持使用 "AND" 或 "OR" 进行拼写 (必须为大写格式)。<br>字段说明: (题名: title) (中文題名翻译): title_on) (捐娶: r_abstract) (中文捐要(翻译): abstract_on) (关键词:<br>keyword) (中文关键词(翻译): keyword_on) (正文: doc_content) (发布时间: release_time) (来源: source) (作者(原始<br>作者): author) (是否內部数据: is_inside)<br>示例: title='一带一路' AND (keyword='生态文明' OR author='李明') 可以检索到篇名包括"一带一路'并且关键词包括"生态文明"或者<br>作者是李明的所有文章。 |
| 112 VX V4 73 |                                                                                                    |
| 友达选坝         |                                                                                                    |
| 设定发送日期:      | <ul> <li>● 每天 ○ 选择日期</li> </ul>                                                                                                    |
| 发送时间:        | 时 💌 分 💌 秒 💌                                                                                                    |
| 邮箱:          |                                                                                                    |
|              | 保存重置                                                                                                    |

图16. 信息订阅

|                              |            |                                        |              | ceshi004,您好! 注销   个人中心 |     |
|------------------------------|------------|----------------------------------------|--------------|------------------------|-----|
| Mi 益金信息网<br>— metalinfo.cn — |            |                                        | 请输入检索内容      | Q                      |     |
| 首页 情报中心 产业政策 企业跟踪 热          | 点专题 钢铁标准   | 数据中心 产品                                | 品中心 科技文献     | 冶金标样 企业MIS             |     |
| ▲ 當页 > 产业放策                  |            |                                        |              |                        |     |
| ASSA. ATTAC                  |            |                                        |              |                        |     |
| 主题 ▼ 在5409条数据中检测             | R          |                                        | Q            | 跟检索 ▶                  |     |
|                              |            |                                        |              |                        |     |
| 晨近功等                         | II C V     | コカターを通いま                               |              | 百名公                    | 1   |
|                              | £.97/      | 以來解決                                   |              | £9//                   | 0   |
| 重庆市人民政府办公厅关于印发中国(重庆)自        | 2022-05-20 | 【图解】关于印发山西                             | 省促进工业经济平稳增长… | 2022-05-19             |     |
| 安徽省人民政府办公厅关于印发安徽省实施计量        | 2022-05-20 | 【图解】关于促进山西                             | 省煤炭绿色开采的意见   | 2022-05-19             | *   |
| 天津市人民政府办公厅关于印发天津市促进内外        | 2022-05-20 | 部门解读 《山东省人!                            | 民政府办公厅关于推动城  | 2022-05-18             | A   |
| 重庆市人民政府办公厅关于印发贯彻落实国务院        | 2022-05-20 | (图解版)《辽宁省人民政                           | 如府办公厅印发关于支持辽 | 2022-05-18             | TOP |
| 内蒙古自治区自然资源厅关于印发《内蒙古自治        | 2022-05-20 | 【图解】关于印发山西                             | 省推进服务业提质增效20 | . 2022-05-18           |     |
| 【图解】关于印发山西省促进工业经济平稳增长        | 2022-05-19 | 图解丨最高奖励30万元                            | ! 河北省出台专利奖奖励 | . 2022-05-11           |     |
| 【图解】关于促进山西省煤炭绿色开采的意见         | 2022-05-19 | 媒体解读 我省细化14                            | 条措施统筹推进城乡建设  | 2022-05-09             |     |
| 河南省人民政府办公厅关于实施河南省开发区标        | 2022-05-19 | 《唐山市贯彻落实河北                             | 省建设京津翼生态环境支… | . 2022-05-08           |     |
| 政策专题                         | 更多》        | 政策导航                                   |              | ₩.5×                   |     |
|                              |            | 天津市人民政府(605)                           | 工业和信息化部(560) | 河南省人民政府(317)           |     |
| A L                          |            | 11 - Harrison (1 - Harrison (10-10-10) |              |                        |     |

图17. 产业政策(概览页)

产业政策模块功能描述如下:

- 模块内搜索:对产业政策模块内的信息进行搜索。支持搜索词提示, 支持分词检索,检索结果集支持按时间排序、按相关度排序。支持 检索词高亮显示。
- 结果集列表:无检索操作时,结果集默认按时间倒序排列。当用户 输入检索词进行检索时,结果集默认按相关度排序。结果集默认显 示字段包括政策法规标题、发文机关、发文时间、来源。
- 3) 排序: 支持按时间、相关度排序。
- 按时间分类筛选:支持按政策法规发文时间筛选,支持快捷时间范围选择。
- 5) 按发文机关分类导航: 支持按发文机关分类导航筛选。
- 6) 按来源分类导航: 支持按资讯数据来源分类导航筛选。
- 7) 生成报告: 支持根据模板生成 WORD 政策信息简报。
- 8) 政策法规详情页:显示政策法规详情,包括政策法规标题、发文机

关、发文时间、正文等。提供相关政策法规推荐。

| 首页        | 情报中心          | 产业政策     | 企业跟踪                 | 热点专题         | 钢铁标准         | 数据中心          | 产品中心     | 科技文献          | 冶金标样     | 企业MIS |
|-----------|---------------|----------|----------------------|--------------|--------------|---------------|----------|---------------|----------|-------|
| ▲ HIX > 1 | 产业政策 > 详情     |          |                      |              |              |               |          |               |          |       |
| 1         | <b>[</b> 庆市人民 | 政府办公     | <b>亍关于印</b> 2        | <b>发中国(重</b> | (庆) 自由       | 贸易试验区         | "十四五",   | <b>蚬划(202</b> | 1-2025年  | 三) 的  |
|           |               |          |                      |              | 通知           |               |          |               |          |       |
|           |               | 来源:      | 重庆市人民政府              | 发文机关:市       | 政府办公厅        | 载布时间: 2022-05 | -20 成文时间 | : 2022-05-15  |          |       |
|           |               |          |                      | 重            | <b>关市人民政</b> | 府办公厅          |          |               |          |       |
|           |               |          |                      | 关于印发中        | 国 (重庆)       | 自由贸易词         | 试验区      |               |          |       |
|           |               |          | 61                   | 十四五"规        | 划(2021-      | -2025年)       | 的通知      |               |          |       |
|           |               |          |                      |              | 渝府办发〔202     | 2〕58号         |          |               |          |       |
| 各回        | 区县(自治县)ノ      | 人民政府,市政府 | 守各部门,有关 <sup>)</sup> | 单位:          |              |               |          |               |          |       |
|           | 《中国 (重庆)      | 自由贸易试验   | Σ"十四五"规划             | (2021—2025年  | )》已经市政府      | 同意,现印发给(      | 你们,请认真贯彻 | 7执行。          |          |       |
|           |               |          |                      |              |              |               |          | 重庆市           | 人民政府办公厅  |       |
|           |               |          |                      |              |              |               |          | 20            | 22年5月15日 |       |
|           |               |          |                      |              |              |               |          |               |          |       |
|           |               | (m)      |                      |              |              |               |          |               |          |       |

3.6.3 企业跟踪

|                                                                                                    |                  |            |                           |                             |                        |                         |                       |                          | ceshi003,报识升 沿      | E销   个人中心       |
|----------------------------------------------------------------------------------------------------|------------------|------------|---------------------------|-----------------------------|------------------------|-------------------------|-----------------------|--------------------------|---------------------|-----------------|
| MI                                                                                                    | 治金信<br>— metalin | <b>景思网</b> |                           |                             |                        |                         | 请                     | 着入检索内容                   |                     | ٩               |
| 首页                                                                                                    | 情报中心             | 产业政策       | 企业跟踪                      | 热点专题                        | 钢铁标准                   | 数据中心                    | 产品中心                  | 科技文献                     | 冶金标样                | 企业MIS           |
| ♠ 前页 > 1                                                                                                    | 全跟踪              |            |                           |                             |                        |                         |                       |                          |                     |                 |
| 重点①                                                                                                    | <u>≥√I</u> V     | ~          | 在18766117条数               | 居中检索                        |                        |                         |                       | Q                        | 结果中检索               | 高级检索            |
| 请输入                                                                                                    | 名称               | Q          |                           |                             |                        |                         |                       |                          |                     |                 |
| Ξ 宝田                                                                                                    |                  |            | □ 全部 【其重导                 | 共检索到 1876                   | 6117 条                 |                         |                       |                          | 〒 相关度排序             | IF 时间排序         |
| . ● 河银                                                                                                    | <b>A</b>         |            | □ 1 宁波钢铁                  | 重卡充电站投运                     |                        |                         |                       |                          |                     |                 |
| ∃ 鞍锁                                                                                                    | <b>A</b>         |            | 近日,由国网宁                   | 皮供电公司投资建                    | 设的首座新能源重一              | 卡充电站,在宁波钢银              | 快有限公司建成投运             | 。这个充电站将服                 | -                   |                 |
| ⊡ 建龙                                                                                                    | <b>A</b>         |            | 劳宁钢/区内66<br>电气化,降低污       | 納电动重卡车,呣<br>杂物及碳排放。         | 日可充电电量约2万              | 度,投用后可大幅                | 庞 <b>汁</b> 企业重卡充电B    | 9便利性,助力运输                | 100                 |                 |
| ● 首領                                                                                                    |                  |            | 【情报中心】                    | 发布时间:2022-05-:              | 25 来源:http://v         | ww.bl.gov.cn/art/202    | 2/5/25/art_122904447  | 9_59051649.html          | - /\                | -               |
| <ul> <li>沙羽</li> <li>一</li> <li>一</li> <li>一</li> <li>一</li> <li>一</li> <li>一</li> <li>一</li> <li>一</li> <li>一</li> <li>一</li> <li>一</li> <li>一</li> <li>一</li> <li>一</li> <li>一</li> <li>一</li> <li>一</li> <li>一</li> <li>一</li> <li>一</li> <li>一</li> <li>二</li> <li>二</li></ul>                                                                                                    |                  |            |                           |                             |                        |                         |                       |                          |                     |                 |
| <ul> <li>中/2</li> <li>●</li> <li>●<th>8</th><td></td><td>□ 2 武钢有限</td><th>、宝钢特钢炼钢</th><td>产能出让公示</td><td></td><th></th><td></td><td></td><td></td></li></ul> | 8                |            | □ 2 武钢有限                  | 、宝钢特钢炼钢                     | 产能出让公示                 |                         |                       |                          |                     |                 |
| . 中信                                                                                                    | 特钢 🛛             |            | 按照《国务院关·<br>□》和《编件行       | F化解产能严重过<br>↓ 产能置換定施力       | 利矛盾的指导意见》<br>法》要求 经国务® | 、《国务院关于钢<br>☆国资委复函同意    | 快行业化解过剩产<br>約83世編有限转位 | 能实现脱困发展的意<br>产能以及宝钢转铜曲   |                     | - 10 102 (FLAND |
| ⊡ 京津                                                                                                    | 道 🛛              |            | 炉产能出让。现                   | 將武钢有限1座900                  | 转炉102万吨炼钢              | 产能、宝钢特锅1座               | 60吨电炉14万吨炼            | 铜产能出让方案予                 |                     |                 |
|                                                                                                    | 查看更多↓            |            | 【情报中心】<br>来源:https://fpap | 发布时间:2022-05-:              | 25<br>25 (1) (2022, 0) | 5.95 (dae. iminine 1871 | 746 ebtml             |                          |                     |                 |
|                                                                                                    |                  |            | mag. https://indi         | octamination in the Philore |                        | 22000 - 1121 do+071     |                       |                          |                     |                 |
| 全部数                                                                                                    | 8                |            | □ 3 哈萨克斯                  | 坦:临时禁止有                     | 色金属废料出口                |                         |                       |                          |                     |                 |
| 情报中                                                                                                    | Þ                |            | 据哈通社努尔苏                   | 丹5月12日消息,叫                  | 合萨克斯坦工业和基              | 础设施发展部(Mur              | истерствоиндуст       | риииинфраструкту         | /рногоразвитияК     | азахстана)      |
| 产业政                                                                                                    | Ē                |            | 工业发展委员会<br>克斯坦将临时禁        | 副主席图拉尔·卓勒<br>上黑色和有色金属)      | 马汗别托夫12日在<br>废料的出口。卓勒马 | 国家新闻发布中心得<br>马汗别托夫指出,临  | 3开的新闻发布会上<br>时限制是战略举措 | :表示,由于加工商!<br>; 而总体战略基于长 | 京材料短缺和产量;<br>5期的工业化 | 不足,哈萨           |
| 中文期                                                                                                    | Ð                |            | 【情报中心】                    | 发布时间: 2022-05-3             | 25 来源: https://        | finance.sina.com.cr/r   | noney/nmetal/2022-0   | 5-25/doc-imizirau4669    | 992.shtml           |                 |
| 由文会                                                                                                    | a                |            |                           |                             |                        |                         |                       |                          |                     |                 |

## 图19. 企业跟踪(概览页)

企业跟踪模块功能描述如下:

1) 按企业分类导航: 通过企业机构树, 按企业对数据资源进行分类导

航,同时支持企业搜索。

- 按照数据库导航:通过数据库筛选,可查看当前企业的新闻资讯、 中文期刊、中文会议、外文会议、中文专利、学位论文、冶金标准、 馆藏文摘、会议报告、统计数据、项目信息等。
- 3.6.4 热点专题

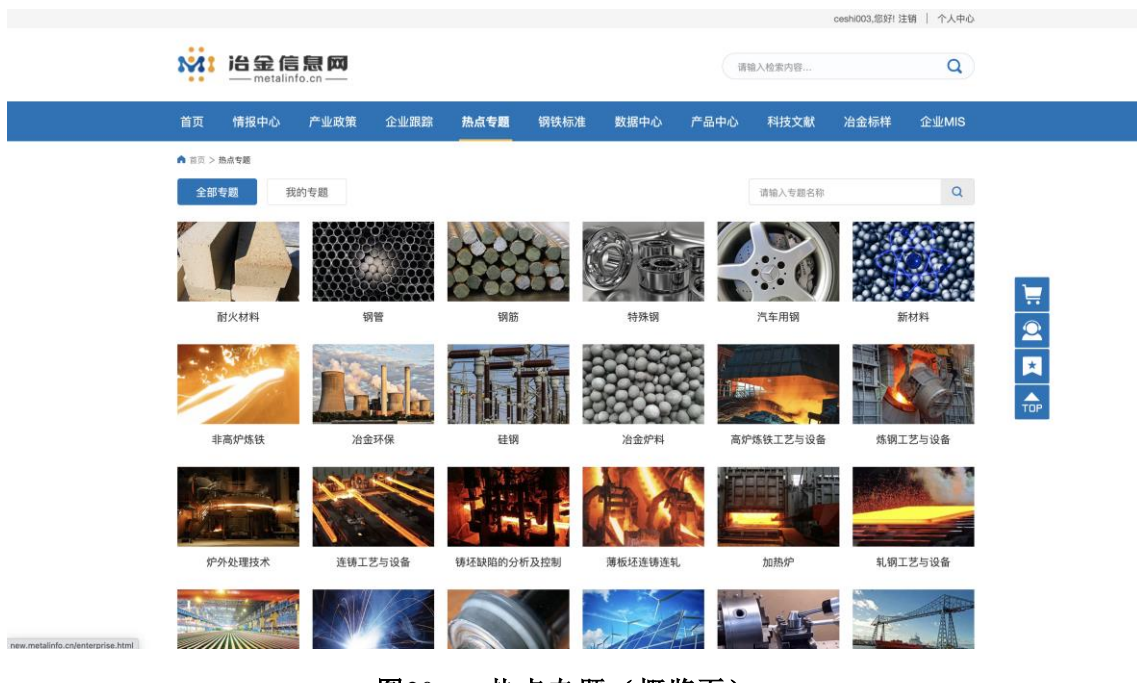

图20. 热点专题(概览页)

专题是为了满足用户快速获取某一热点或技术领域信息而构建。

热点专题模块功能描述如下:

- 1) 专题名称导航: 按构建的专题数据库名称对数据资源进行分类导航。
- 订阅专题:如需查看此专题内详细文章或全文,需要按照订阅流程 订购完成后方可查看。
- 申请试用:用户可通过试用功能来申请 7 天的免费试用权限,填写 联系人、单位名称、地址、电话、申请理由后,由管理员审核通过 即可查看当前专题内的信息。
- 4) 按照数据库导航:通过数据库筛选,可查看当前企业的新闻资讯、

中文期刊、中文会议、外文会议、中文专利、学位论文、冶金标准、 馆藏文摘、会议报告、统计数据、项目信息等。

#### 3.6.5 钢铁标准

|                                                                                                    |                        |             |           |                |                          |                       |                | ceshi003,您好! 注 | 销   个人中心  |
|----------------------------------------------------------------------------------------------------|------------------------|-------------|-----------|----------------|--------------------------|-----------------------|----------------|----------------|-----------|
|                                                                                                    | <b>意思网</b><br>fo.cn —— |             |           |                |                          | 清神                    | 俞入检索内容         |                | Q         |
| 首页 情报中心                                                                                                    | 产业政策 企                 | 全业跟踪 苏      | 点专题       | 钢铁标准           | 数据中心                     | 产品中心                  | 科技文献           | 冶金标样           | 企业MIS     |
| ▲ 首页 > 钢铁标准                                                                                                    |                        |             |           |                |                          |                       |                |                |           |
| 国际标准分类号(I                                                                                                    | CS) ~ 请输》              | 入标准名称或编号    |           |                |                          |                       | Q              | 结果中检索          | 高级检索      |
| 请输入名称                                                                                                    | Q 标准状态                 | 态 全部 目      | 「将实施 現    | 行 被替代          | 废止                       |                       |                |                |           |
| • 77 冶金                                                                                                    | 发布日期                   | 朝 全部 3      | ī一月 近三    | 月近一年           | 近两年 近三年                  |                       |                |                |           |
| ① 01 综合、术语学、标                                                                                                    | 准化                     |             |           | 45-JI-4538     |                          | **=>* (T(0)0.4)       | Bh284534 (FAI) | ****** (407    | (TA 4)    |
| <ul> <li>03 社会学、服务、公</li> <li>①7 数学、自然科学</li> </ul>                                                                                                    | 司(企 하세요요               | 日本标准        | (JIS) III | 1」並称ME         | (TB、TS) 回4<br>其他标准 (DIN、 | API、GOST、IS等          | )              | 英国彻准 (A3)      | 1141)     |
| <ul> <li>13 环境和保健、安全</li> </ul>                                                                                                    | 土 检索到 :                | 77288 &     |           |                |                          |                       |                | 17 相关度         | 排成 17时间排成 |
| 田 17 计量学和测量、物     □ 10 対量     □     □     □     □     □     □     □     □     □     □     □     □     □     □     □     □     □     □     □     □     □     □     □     □     □     □     □     □     □     □     □     □     □     □     □     □     □     □     □     □     □     □     □     □     □     □     □     □     □     □     □     □     □     □     □     □     □     □     □     □     □     □     □     □     □     □     □     □     □     □     □     □     □     □     □     □     □     □     □     □     □     □     □     □     □     □     □     □     □     □     □     □     □     □     □     □     □     □     □     □     □     □     □     □     □     □     □     □     □     □     □     □     □     □     □     □     □     □     □     □     □     □     □     □     □     □     □     □     □     □     □     □     □     □     □     □     □     □     □     □     □     □     □     □     □     □     □     □     □     □     □     □     □     □     □     □     □     □     □     □     □     □     □     □     □     □     □     □     □     □     □     □     □     □     □     □     □     □     □     □     □     □     □     □     □     □     □     □     □     □     □     □     □     □     □     □     □     □     □     □     □     □     □     □     □     □     □     □     □     □     □     □     □     □     □     □     □     □     □     □     □     □     □     □     □     □     □     □     □     □     □     □     □     □     □     □     □     □     □     □     □     □     □     □     □     □     □     □     □     □     □     □     □     □     □     □     □     □     □     □     □     □     □     □     □     □     □     □     □     □     □     □     □     □     □     □     □     □     □     □     □     □     □     □     □     □     □     □     □     □     □     □     □     □     □     □     □     □     □     □     □     □     □     □     □     □     □     □     □     □     □     □     □     □     □     □     □     □     □     □     □     □     □     □     □     □     □     □    □    □    □    □    □    □    □    □ | 理现象                    |             |           |                |                          |                       |                | 17 10200       |           |
| <ul> <li>19 试验</li> <li>19 试验</li> <li>11 机械系统和通用部</li> </ul>                                                                                                    | 序号                     | 标准书         | <u>n</u>  | 标准名称           |                          |                       | 状态             | 1              | 发布日期      |
| <ul> <li>23 流体系统和通用部</li> </ul>                                                                                                    | 件<br>1                 | EN          |           | Aluminium an   | nd aluminium alloys      | - Wrought products    | ts Appro       | ad 20          | 122-04-13 |
|                                                                                                    |                        | 12392:2016+ | A1:2022   | intended for t | the production of pro    | essure equipment      | io rippio      |                | ALL 04 10 |
| <ul> <li>27 能源和熱传每工程</li> <li>29 电气工程</li> </ul>                                                                                                    | 2                      | EN 15094    | 2022      | Safety of mad  | chinery - Safety requ    | uirements for cold fi | at Appro       | ved 20         | 022-04-13 |
| 31 电子学                                                                                                    |                        |             |           | rolling mills  |                          |                       |                |                |           |
|                                                                                                    | 3                      | EN 15112    | 2022      | External cath  | odic protection of w     | vell casings          | Appro          | ved 20         | 022-04-06 |
| <ul> <li>→ 37 成像技术</li> </ul>                                                                                                    | 4                      | EN 10250-   | 2:2022    | Open die ster  | el forgings for gener    | al engineering        | Appro          | ved 20         | 022-03-30 |
| <ul> <li>39 精密机械、珠宝</li> </ul>                                                                                                    |                        |             |           | purposes - Pi  | an 2. Non-alloy qua      | inty and special stee | 13             |                |           |
|                                                                                                    |                        |             |           |                |                          |                       |                |                |           |

图21. 钢铁标准(概览页)

平台汇总了钢铁行业的国家标准、行业标准、地方标准、国际标准、企业标准等核心标准数据资源,为用户提供钢铁行业的标准查询服务。

钢铁标准模块功能描述如下:

- 结果集列表:无检索操作时,结果集默认按时间倒序排列。当用户 输入检索词进行检索时,结果集默认按相关度排序。结果集默认显 示字段包括序号、标准号、标准名称、状态、实施日期信息。
- 内容检索:对钢铁标准模块内的标准进行搜索。支持分词检索,检 索结果集支持按时间排序、按相关度排序。支持检索词高亮显示。
- 3) 高级检索: 支持多个字段组合逻辑检索。
- 4) 按时间排序:按出版时间对结果集排序。
- 5) 按相关度排序: 按相关度对结果集排序。

- 6) 导出数据: 支持导出一定数量的结果集。
- 7) 按冶金标准分类号导航: 按分类对数据资源进行分类导航。
- 8) 按标准状态查询:可按照状态分类进行精确查询。
- 9) 按发布时间筛选: 按标准分类的发布时间对结果集进行分面筛选。
- 10) 详情页: 详情页提供在线预览、下载功能。

#### 3.6.6 数据中心

数据中心收集冶金行业相关的产量、指数、库存、消费、销量、进出口 贸易等数据,栏目分为统计数据、技经指标、对标服务三个子栏目。

| MI já      | <b>a                                    </b> | fo.cn                 |          |      |      |            | 请输         | 入检索内容 |          | ٩          |
|------------|----------------------------------------------|-----------------------|----------|------|------|------------|------------|-------|----------|------------|
| 首页 竹       | 青报中心                                         | 产业政策                  | 企业跟踪     | 热点专题 | 钢铁标准 | 数据中心       | 产品中心       | 科技文献  | 冶金标样     | 企业MIS      |
| ▲ 出页 > 统计数 | 牧掘                                           |                       |          |      |      |            |            |       |          |            |
| 按领域分类      |                                              |                       |          |      |      |            |            |       |          | 收起         |
| 钢铁 ▽       |                                              | 不锈钢 ▽                 | 废铜 🗸     | 铜动   | Σ. v | 生铁 🔻       | 耐材 ▽       |       | 焦炭 ▽     | 煤炭 。       |
| 铁合金 ▽      |                                              | 铁矿石 ▽                 | 建材 ▽     | 有的   | ğ v  | 家电 ▽       | 汽车 🔻       | 全     | 球经济 🔻    | 海运数据库 🔻    |
| 钢铁企业数      | v                                            | 化工 🗸                  | 能源 ~     |      |      |            |            |       |          |            |
| 语输入检索      | 内窗                                           |                       |          |      |      |            |            | C     | (结果中检查   | 高级检索       |
| HITT CLARK |                                              |                       |          |      |      |            |            |       |          | 1998618-01 |
| 序号         | 指标名称                                         | F                     |          |      |      | 开始时间       | 结束时间       | 频率    | 数据来源     |            |
| 1          | 中国锡矿                                         | "砂及其精矿进口金             | 額:土耳其(月) |      |      | 2016-02-29 | 2021-03-31 | 月     | 中国海关总署   |            |
| 2          | 停:锡精&                                        | 「含锡产量:福建:             | 累计值 (月)  |      |      | 2012-01-31 | 2015-12-31 | 月     | 中国有色金属工业 | 业协会        |
| 3          | 停:钼精矿                                        | 广折合量产量: 云南            | 5:累计值(月) |      |      | 2008-08-31 | 2013-12-31 | 月     | 中国有色金属工业 | 财会         |
| 4          | 精炼硒产                                         | *量:乌兹别克斯坦             | (年)      |      |      | 1998-12-31 | 2018-12-31 | 年     | 中国有色金属工业 | 上年鉴        |
| 5          | 精炼硒产                                         | <del>"</del> 量:澳大利亚(年 | :)       |      |      | 1998-12-31 | 2015-12-31 | 年     | 中国有色金属工业 | 上年鉴        |
| 6          | 精炼钴产                                         | =量:赞比亚(年)             |          |      |      | 1998-12-31 | 2018-12-31 | 年     | 中国有色金属工业 | 业年鉴        |
| 7          | 精炼钴产                                         | "量:比利时 (年)            |          |      |      | 2002-12-31 | 2018-12-31 | 年     | 中国有色金属工业 | 业年鉴        |

3.6.6.1 统计数据

图22. 统计数据(概览页)

统计数据子栏目核心功能包括:

数据查询:包括简单查询、结果中查询、高级查询。默认同义词检索。
 支持相关度排序。

2) 分类导航: 按领域对数据分类导航。

3) 数据详情页:支持导出数据到 excel 文件,支持按时间范围筛选结果。

3.6.6.2 技经指标

| Mi 冶金<br>meta                                        | 息网<br> |     |            |                   |             |                   |        | 请输入检索      | 内容  |                 | Q     |
|------------------------------------------------------|--------|-----|------------|-------------------|-------------|-------------------|--------|------------|-----|-----------------|-------|
| 首页 情报中心                                              | 产业政策   | ើ រ | 全业跟踪       | 热点专题              | 钢铁标准        | 数据中心              | 产品     | 中心 科技      | 友文献 | 冶金标样            | 企业MIS |
| ▲ 首页 > 技经指标                                          |        |     |            |                   |             |                   |        |            |     |                 |       |
| 技经指标分类                                               | $\sim$ | 请输  | 入检索内容      |                   |             |                   |        |            | Q   | 结果中检索           | 高级检索  |
| 请输入名称                                                | Q      | 序号  | 指标:        | 名称                |             | 开始                | 的间     | 结束时间       | 频率  | 数据来源            |       |
| <ul> <li>・ 电炉</li> <li>・ 高炉</li> <li>・ 冻珠</li> </ul> |        | 1   | 钢铁:<br>耗() | 企业技术经济指标平<br>月)   | 『均值: 炼焦: 工序 | <sup>E</sup> 2014 | -01-31 | 2021-12-31 | 月   | 中国铜铁工业物         | )会    |
| <ul> <li>■ 焼塩</li> </ul>                             |        | 2   | 酒钢!<br>(月) | 集团: 技术经济指标        | ☆ 炼焦:工序能耗   | 2014              | -01-31 | 2021-09-30 | 月   | 中国铜铁工业          | )会    |
| <ul> <li>● 轧钢</li> <li>● 转炉</li> </ul>               |        | 3   | 謎钢!<br>(月) | 集团: 技术经济指标        | ※ 炼焦:工序能耗   | 2014              | -01-31 | 2021-09-30 | 月   | 中国钢铁工业物         | )会    |
|                                                      |        | 4   | 沙钢(<br>(月) | <b>集团:技术经济指</b> 制 | i: 炼焦: 工序能耗 | 2014              | -01-31 | 2021-09-30 | 月   | 中国铜铁工业物         | )会    |
|                                                      |        | 5   | 新冶(<br>(月) | 调:技术经济指标:         | 炼焦:工序能耗     | 2014              | -01-31 | 2021-09-30 | 月   | 中国钢铁工业物         | )会    |
|                                                      |        | 6   | 包钢:<br>(月) | 集团: 技术经济指标        | 〒: 炼焦:工序能耗  | 2014              | -01-31 | 2021-09-30 | 月   | 中国铜铁工业物         | )숲    |
|                                                      |        | 7   | 太钢!<br>(月) | 裏团: 技术经济指标        | ∷ 炼焦:工序能耗   | 2014              | -01-31 | 2021-09-30 | 月   | 中国铜铁工业物         | )会    |
|                                                      |        |     | 天津:        | 天铁: 技术经济指标        | :: 炼焦: 耐磨强度 |                   |        |            |     | ch milité Tulué |       |

图23. 技经指标(概览页)

技经指标子栏目功能包括:

数据查询:包括简单查询、结果中查询、高级查询。默认同义词检索。
 支持相关度排序。

2) 分类导航: 按技经指标类型分类导航。

3) 数据详情页:支持导出数据到 excel 文件。支持按时间范围筛选结果。

3.6.6.3 对标服务

| metalinfo.                                                                              | cn —                                               |                                                               |                                                            |                                                                                                    | 请输入检                                                                                                    | 索内容                                | Q                                                                               |
|-----------------------------------------------------------------------------------------|----------------------------------------------------|---------------------------------------------------------------|------------------------------------------------------------|----------------------------------------------------------------------------------------------------|----------------------------------------------------------------------------------------------------|------------------------------------|---------------------------------------------------------------------------------|
| <b>首页</b> 情报中心                                                                          | 产业政策 企                                             | 业跟踪 热点专题                                                      | 题 钢铁标准                                                     | 数据中心                                                                                                    | 科技文献                                                                                                    | 产品中心 冶金                            | 运标样 企业MI                                                                        |
| ▲ 首页 > 数据中心 > 对标服务                                                                      |                                                    |                                                               |                                                            |                                                                                                    |                                                                                                    |                                    |                                                                                 |
| *选择对标企业: 企业1,企                                                                          | 业2 ,企业3                                            |                                                               |                                                            |                                                                                                    |                                                                                                    |                                    | 请选择                                                                             |
| * 选择指标类型: 经营指标                                                                          |                                                    |                                                               | ▼ * 洗                                                      | 译指标: 粗钢生产,                                                                                                    | 雇佣人员,营业收入,                                                                                                    | 资产总额,利润总额,                         | EBITDA,速动比… 🔻                                                                   |
|                                                                                         |                                                    |                                                               | ~                                                          |                                                                                                    |                                                                                                    |                                    |                                                                                 |
| * 选择对标年份: 2020,202                                                                      | 21                                                 |                                                               | ▼ <b></b>                                                  | 是否查看季度数据 选                                                                                                    | 择季度:第一季度,                                                                                                    | 第二季度                               | V                                                                               |
| <b>杏香</b> わけに42                                                                         |                                                    |                                                               |                                                            |                                                                                                    |                                                                                                    |                                    |                                                                                 |
| 101 Aut X-317/02                                                                        |                                                    |                                                               |                                                            |                                                                                                    |                                                                                                    |                                    |                                                                                 |
|                                                                                         |                                                    |                                                               |                                                            |                                                                                                    |                                                                                                    |                                    |                                                                                 |
|                                                                                         |                                                    | مالد                                                          |                                                            |                                                                                                    |                                                                                                    | ~                                  | dk2                                                                             |
| 指标名称                                                                                    | 20                                                 | 企业1<br>20                                                     | 20                                                         | 021                                                                                                    | 2                                                                                                    | 企<br>020                           | <u>₩</u> 2<br>2                                                                 |
| 指标名称                                                                                    | 20.<br>第一季度                                        | <b>企业1</b><br>120<br>第二季度                                     | L 20<br>第一季度                                               | <b>)21</b><br>第二季度                                                                                                    | 20<br>第一季度                                                                                                    | <b>企</b><br>020<br>第二季度            | 业2<br>2<br>第一季度                                                                 |
| 指标名称<br>相切产量                                                                            | <b>20</b><br>第一季度<br>数据信息                          | <u>企业</u> 1<br>20<br>第二季度<br>数据信息                             | 20<br>第一季度<br>数据信息                                         | <b>21</b><br>第二季度<br>数据信息                                                                                                    | 2<br>第一季度<br>数据信息                                                                                                    |                                    | <b>北2</b><br>第一季度<br>数据信息                                                       |
| 指标名称<br>租锅产量<br>雇佣人员                                                                    | <b>20</b><br>第一季度<br>数据信息<br>数据信息                  | 企业1           20           第二季度           数据信息           数据信息 | 20<br>第一季度<br>数据信息<br>数据信息                                 | 21<br>第二季度<br>数据信息<br>数据信息                                                                                                    | 2<br>第一季度<br>数据信息<br>数据信息                                                                                                    | 第二季度           数据信息           数据信息 | 北2     2       第一季度     数据信息       数据信息     数据信息                                |
| 指标名称<br>相语产量<br>雇佣人员<br>营业收入                                                            | 20<br>第一季度<br>数据信息<br>数据信息                         |                                                               | 20<br>第一季度<br>数据信息<br>数据信息                                 | <b>第二季度</b><br>数据信息<br>数据信息<br>数据信息                                                                                                    | 2<br>第一季度<br>数据信息<br>数据信息<br>数据信息                                                                                                    |                                    | 上2         2           第一季度         数据信息           数据信息         数据信息            |
| 指标名称<br>相调产量<br>雇佣人员<br>营业收入<br>资产总额                                                    | 20<br>第一季度<br>数据信息<br>数据信息<br>数据信息<br>数据信息         |                                                               | 20<br>第一季度<br>数据信息<br>数据信息<br>数据信息<br>数据信息                 | 221<br>第二季度<br>数据信息<br>数据信息<br>数据信息                                                                                                    | 2<br>第一季度<br>数据信息<br>数据信息<br>数据信息<br>数据信息                                                                                                    |                                    | 第一季度           第一季度           数据信息           数据信息           数据信息           数据信息 |
| 指标名称<br>相晓产量<br>雇佣人员<br>营业收入<br>资产总额<br>利润总额                                            | 20<br>第一季度<br>数据信息<br>数据信息<br>数据信息<br>数据信息         |                                                               | 20<br>第一季度<br>数据信息<br>数据信息<br>数据信息<br>数据信息                 | 221<br>第二季度<br>数据信息<br>数据信息<br>数据信息                                                                                                    | 2<br>第一季度<br>数据信息<br>数据信息<br>数据信息<br>数据信息                                                                                                    |                                    |                                                                                 |
| 指标名称<br>相称产量<br>雇佣人员<br>営业な入<br>近产总額<br>利润总额<br>EBITDA                                  | 20<br>第一季度<br>数据信息<br>数据信息<br>数据信息<br>数据信息         |                                                               | 20<br>第一季度<br>乾縮信息<br>乾縮信息<br>乾縮信息<br>乾縮信息<br>乾縮信息         | 第二季度           第二季度           数据信息           数据信息           数据信息           数据信息           数据信息           数据信息           数据信息           数据信息                                                                                                    | 2<br>第一季度<br>数据信息<br>数据信息<br>数据信息<br>数据信息<br>数据信息<br>数据信息                                                                                                    |                                    | 生2<br>2<br>第一季度<br>数据信息<br>数据信息<br>数据信息<br>数据信息<br>数据信息<br>数据信息                 |
| 指标名称<br>相切产量<br>雇佣人员<br>登业收入<br>资产总额<br>利利风总额<br>EBITDA<br>速动比率                         | 20<br>第一季度<br>数据信息<br>数据信息<br>数据信息<br>数据信息<br>数据信息 |                                                               | 20<br>第一季度<br>数据信息<br>数据信息<br>数据信息<br>数据信息<br>数据信息         | 221<br>第二季度<br>数据信息<br>数据信息<br>数据信息<br>数据信息<br>数据信息                                                                                                    | 2           第一季度           数据信息           数据信息           数据信息           数据信息           数据信息           数据信息           数据信息           数据信息           数据信息                                                                                                    |                                    | 生2<br>2<br>第一季度<br>数据信息<br>数据信息<br>数据信息<br>数据信息<br>数据信息<br>数据信息<br>数据信息<br>数据信息 |
| 指标名称<br>租赁产量<br>雇佣人员<br>营业收入<br>资产总额<br>利利总总额<br>EBITDA<br>违动比率<br>毛利率                  |                                                    |                                                               | 20<br>第一季度<br>数据信息<br>数据信息<br>数据信息<br>数据信息<br>数据信息<br>数据信息 | 第二季度           第二季度           数据信息           数据信息           数据信息           数据信息           数据信息           数据信息           数据信息           数据信息           数据信息           数据信息           数据信息           数据信息           数据信息           数据信息                               | 2           第一季度           数据信息           数据信息           数据信息           数据信息           数据信息           数据信息           数据信息           数据信息           数据信息           数据信息           数据信息           数据信息           数据信息           数据信息                                              |                                    | 生2<br>第一季度<br>数据信息<br>数据信息<br>数据信息<br>数据信息<br>数据信息<br>数据信息<br>数据信息<br>数据信息      |
| 指标名称<br>相称产量<br>雇佣人员<br>营业收入<br>资产总额<br>利润总额<br>EBITDA<br>速动比率<br>毛利率<br>资产负债可          |                                                    |                                                               | 20<br>第一季度<br>数据信息<br>数据信息<br>数据信息<br>数据信息<br>数据信息<br>数据信息 |                                                                                                    | 2           第一季度           数据信息           数据信息           数据信息           数据信息           数据信息           数据信息           数据信息           数据信息           数据信息           数据信息           数据信息           数据信息           数据信息           数据信息           数据信息                               |                                    | 生2<br>第一季度<br>数据信息<br>数据信息<br>数据信息<br>数据信息<br>数据信息<br>数据信息<br>数据信息<br>数据信息      |
| 指标名称<br>相称产量<br>雇佣人员<br>营业收入<br>资产总额<br>利润总额<br>EBITDA<br>速动比率<br>毛利率<br>资产负债可<br>总资产周率 |                                                    |                                                               |                                                            | 第二季度           第二季度           数据信息           数据信息           数据信息           数据信息           数据信息           数据信息           数据信息           数据信息           数据信息           数据信息           数据信息           数据信息           数据信息           数据信息           数据信息           数据信息 | 2           第一季度           数据信息           数据信息           数据信息           数据信息           数据信息           数据信息           数据信息           数据信息           数据信息           数据信息           数据信息           数据信息           数据信息           数据信息           数据信息           数据信息           数据信息 |                                    | 生2<br>第一季度<br>数据信息<br>数据信息<br>数据信息<br>数据信息<br>数据信息<br>数据信息<br>数据信息<br>数据信息      |

图24. 对标服务(概览页)

对标服务子栏目功能包括:

- 1) 支持按树状结构显示、选择对标的指标类型。
- 2) 支持快速复选对标机构名称。
- 3) 支持快速选择指标所属年份、季度。
- 4) 对标结果表格中,支持高亮显示最大数值、最小数值。

#### 3.6.7 科技文献

科技文献栏目包括中外文期刊、中外文会议、学位论文、OA 期刊、馆藏 文摘、标准、专利等海量科技文献数据资源,为企业的生产研发提供科技支 撑。用户可以通过关键词搜索、资源筛选查找自己感兴趣的文献资源,平台 提供全文获取服务,用户可以通过平台进行原文请求,帮助用户获取全文。

#### 3.6.7.1 科技文献首页

|                                                          |              |              |            |                     |            | ce                                                                                                    | shi003,您好! 注销   个人中#                  | 2   |
|----------------------------------------------------------|--------------|--------------|------------|---------------------|------------|----------------------------------------------------------------------------------------------------|---------------------------------------|-----|
| Ma<br>Ma<br>Ma<br>Ma<br>Ma<br>Ma<br>Ma<br>Ma<br>Ma<br>Ma | 息网<br>o.cn — |              |            |                     | 词输         | 入检索内容                                                                                                    | Q                                     |     |
| 首页 情报中心                                                  | 产业政策         | 企业跟踪 热       | 点专题 钢铁标    | 准 数据中心              | 产品中心       | 科技文献                                                                                                    | 冶金标样 企业MIS                            |     |
| ▲ NE > RHXH                                              |              |              |            |                     |            |                                                                                                    |                                       |     |
|                                                          | 题 👻 在1825    | 9980条数据中检索   |            |                     |            | Q 高級检約<br>期刊会                                                                                                    | K ◆<br>X导航 ◆                          |     |
|                                                          | 部 🗆 中文期刊 🗔 外 | 文期刊 🗌 中文会议 🗌 |            | ] 会议报告 🗌 中文专利 [     | ]标准 ] 馆藏文柄 | OARTI                                                                                                    |                                       |     |
|                                                          |              |              | 14. D 07   |                     |            |                                                                                                    | 1000                                  |     |
|                                                          |              |              | 技术领        | 域分类                 |            |                                                                                                    |                                       |     |
| A                                                        | ets          | 000          | Ø          | -20-                | ~          | ()                                                                                                    | <b>66</b>                             |     |
|                                                          |              |              | 180        | P-                  |            |                                                                                                    |                                       |     |
| 炼铁                                                       | 炼钢           | 轧钢           | 金属制品       | 有色金属                | 稀土         | 节能减排                                                                                                    | 品种钢                                   | TOP |
| 检索帮助                                                     |              | ES> #        | 见问题        | Æ                   | s>> 更新B    | 志                                                                                                    | 更多》                                   |     |
| 原文传递介绍                                                   |              | ţ            | 何获取正版国家标准: | 全文?                 | [2022-     | -05-19] 外文期刊更                                                                                                    | 新5466条                                |     |
|                                                          |              |              |            |                     | [2022-     | -05-19] 外文会议更                                                                                                    | 新 488 条                               |     |
|                                                          |              |              |            |                     | [2022-     | -05-18] 中文专利更<br>-05-18] 学位论文更                                                                                                | 新 38608 录<br>新 29405 泰                |     |
|                                                          |              |              |            |                     | [2022-     | -05-18] 中文期刊更                                                                                                    | 新 47214 条                             |     |
| 原文传递介绍                                                   |              | x>7 <b>4</b> | 何获取正版国家标准: | <sub>史</sub><br>全文? | ≥          | <ul> <li>-05-19] 外文期刊更</li> <li>-05-19] 外文会议更</li> <li>-05-18] 中文专利更</li> <li>-05-18] 学位论文更</li> <li>-05-18] 中文期刊更</li> </ul> | ¥>>>>>>>>>>>>>>>>>>>>>>>>>>>>>>>>>>>> |     |

#### 图25. 科技文献

科技文献首页提供统一搜索功能,支持用户勾选资源类型,支持高级检 索和期刊会议导航。

用户也可以通过冶金行业技术领域分类快速定位资源,页面底部提供检 索帮助、常见问题、数据更新日志模块。

3.6.7.2 按领域分类搜索

科技文献搜索结果列表页,输入关键词点击搜索进入搜索结果列表页, 或者点击科技文献首页"按领域分类"标签后,进入检索结果集列表页,并 处于筛选条件选定状态。搜索结果列表支持按照领域分类筛选切换,支持高 级检索,例如:点击"炼铁"标签后,进入检索结果集列表页,如下图所示:

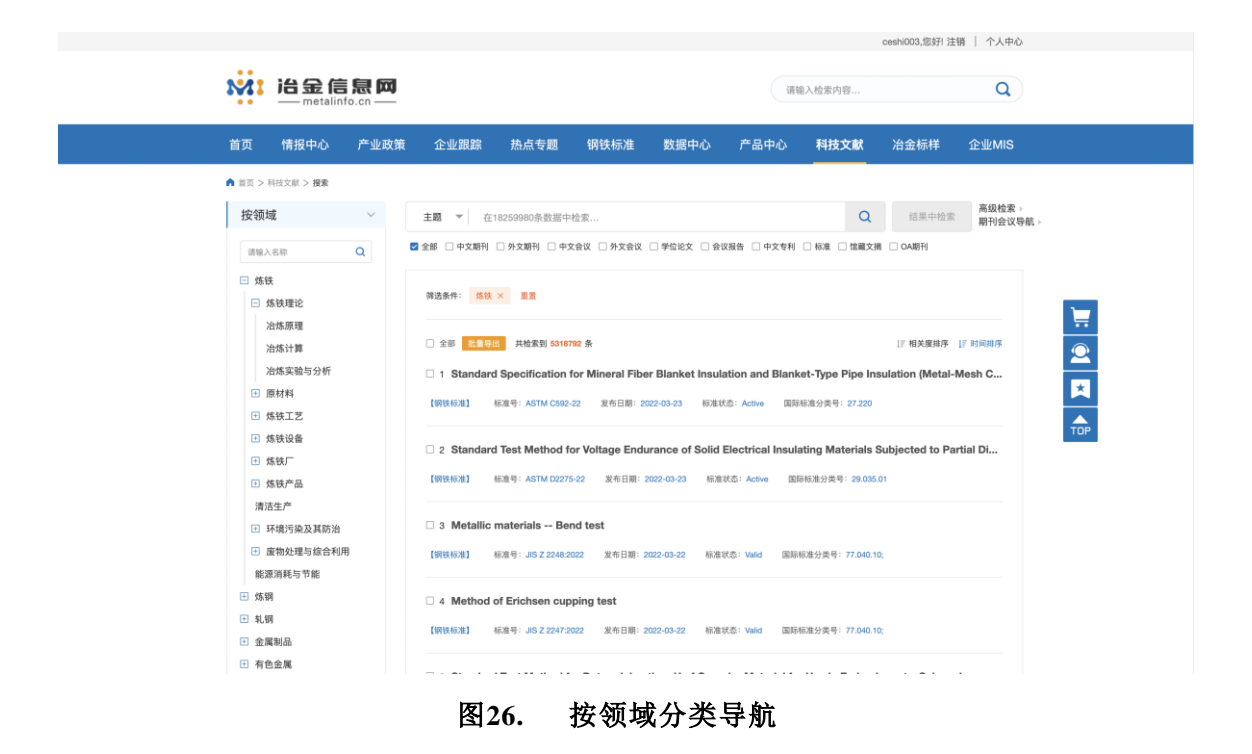

#### 3.6.7.3 按字段检索

搜索结果列表页功能如下:

1) 支持按字段检索,支持选择单库、跨库(如中文期刊库、外文期刊库)。

2)支持在单个字段、复合索引中检索。检索词默认支持同义词扩展检索
 (含繁体字)。搜索框会根据词库进行下拉联想词推荐。

3) 支持在结果中二次检索。支持历史检索。

3.6.7.4 高级检索

高级检索支持用户自由组合各种搜索表达式,提升用户的搜索体验。

- 1) 支持多个检索字段逻辑组合检索;
- 2) 支持条件之间的 "AND" 和 "OR" 进行条件组合;
- 3) 支持历史检索;
- 4) 支持搜索词的模糊匹配、精确匹配;
- 5) 支持按照发布时间筛选等多个条件 "AND" 和 "OR" 进行组合查询。

点击搜索框右侧的期刊会议导航,进入期刊会议导航筛选页面,可以按 照期刊导航和会议导航页标签进行切换。

|               |                      |             |         |           |                      |          |          | ceshi003,您好! } | 注销   个人中心  |
|---------------|----------------------|-------------|---------|-----------|----------------------|----------|----------|----------------|------------|
|               | 金信息网<br>netalinfo.cn | -           |         |           |                      | 请转       | 喻入检索内容   |                | ٩          |
| 首页 情报         | 中心 产业政               | 策 企业跟踪      | 热点专题    | 钢铁标准      | 数据中心                 | 产品中心     | 科技文献     | 冶金标样           | 企业MIS      |
| ▲ 苗页 > 科技文献 > | 期刊会议导航               |             |         |           |                      |          |          |                |            |
|               |                      |             |         | 间刊导航      | 会议异航                 |          |          |                |            |
|               |                      |             |         | 0193984   | A 64 10 191          | 0        |          |                |            |
|               | 输入期刊名                | 称、ISSN检索    |         |           |                      | Q        | 结果中检     | \$             |            |
|               | 按于吗 A I              | 5 C D E F G | n i s   | K L M N   | 0 F Q R              |          | W A T    | 2              |            |
| 科技信           | 息(107311)            | 黑龙江科技信息(    | 19958)  | 日刊産業新聞(8  | 38975)               | 科技资讯(875 | 598)     | 科技创新导报         | (74393)    |
| 鉄鋼象           | 聞(72175)             | 科学咨询(631    | 70)     | 建材与装饰(60  | 0704)                | 科技创新与应用  | (59009)  | 中国科教创新导        | Ţij(50451) |
| 中国化口          | 贸易(50270)            | 中国科技纵横(48   | 3858)   | 中国科技信息(4  | 18040)               | 中国新技术新产品 | 計(46152) | 化工管理(42        | 2145)      |
| 计算机工利         | 与应用(37776)           | 城市建筑(343    | 40)     | 为蒙古科技与经济  | <del>۴</del> (33725) | 科技与企业(3) | 2936)    | 广东化工(30        | 0643)      |
|               |                      |             |         |           |                      |          |          |                |            |
|               |                      | 20条 🔻 1     | 2 3     | 4 5 6     | / 下一页                | 尾页       | 疏转       |                |            |
|               |                      |             |         |           |                      |          |          |                |            |
|               |                      | 用户手册   关于   | 我们   联系 | 我们   网站地图 | 1 友情链接               | 版权声明     | 公众号      |                |            |

图27. 期刊会议导航

●期刊文献导航功能包括:按期刊名称、ISSN 号检索期刊,按期刊名称分类导航,支持按刊名首字母快速筛选。点击进入每本刊时支持按出版年、期聚类显示每期下面的文章列表。

| <ul> <li>metalinfo.</li> <li>首页 情报中心</li> </ul> | .cn ——<br>产业政策 | 企业跟踪                              | 热点专题                                   | 钢铁标准                                 | 数据中心                                 | 产品中心                                | 科技文献                                   | 冶金标样                   | 企业MIS            |
|-------------------------------------------------|----------------|-----------------------------------|----------------------------------------|--------------------------------------|--------------------------------------|-------------------------------------|----------------------------------------|------------------------|------------------|
|                                                 |                |                                   |                                        |                                      |                                      |                                     |                                        |                        |                  |
|                                                 |                |                                   |                                        |                                      |                                      |                                     |                                        |                        |                  |
| D I FI                                          | Ň              | 全部 就量导出                           | 共检索到 9995                              | 8 条                                  |                                      |                                     |                                        | □ 相关度排序                | <b>17 时间排序</b>   |
| 2016年 7                                         | 7810           | □ 1 咪唑类离子                         | 「液体合成及萃」                               | 取脱硫性能研究                              |                                      |                                     |                                        |                        |                  |
| 2015年 9                                         | 9208           | 以溴代正己烷、N-                         | 甲基咪唑为原料,                               | 使用一步法合成1-                            | -己基-3-甲基咪唑涉                          | [盐([Hmim]Br)离子                      | 液体.利用合成得到                              | 的[Hmim]Br离子液           | 体对含噻吩            |
| 2014年 10                                        | 0285           | 模拟油进行萃取脱                          | 硫,考察不同萃取;<br>速可注47.6%                  | 温度、萃取时间对用                            | 脱硫性能的影响.结颗                           | 果表明:适宜的萃取)                          | 脱硫温度为40℃下,                             | 萃取180 min可达到           | 川萃取平衡,           |
| 2013年 10                                        | 10523          | 平如平秋天祖,武司                         | (中日) <u>(5</u> 47.0%)。<br>(健词: 既辞, 塞子) | 体、基数、脱硫                              | <b>蜀利名:風龙江科枝信</b>                    | (息 作者: 茲俊爾)                         | (. 徐翊將 . 田心縣 . 刘                       | 月、呆雪                   |                  |
| 2012年 11                                        | 1702           | 作者单位: 沈阳化工;                       | 大学化学工程学院。辽                             | 宁沈阳,110142                           | 年期:2016年17期                          |                                     |                                        |                        |                  |
| 2010年 11                                        | 1174           |                                   |                                        |                                      |                                      |                                     |                                        |                        |                  |
| 2009年 11                                        | 1782           | □ 2 城市固体励                         | 要弃物处理技术                                | 措施                                   |                                      |                                     |                                        |                        |                  |
| 2008年 9                                         | 9960           | 新时期,人们的生活                         | 5.质量也在不断提                              | 高,同时产生的固体                            | 废弃物也越来越多,<br>还需要可取方款的!               | 而固体废物是造成;                           | 生活污染的主要因素                              | たつ,存在着整理[<br>たったかにいたまい | 困难以及污            |
| 2007年 6                                         | 6458           | 物处理的相关处理                          | 拉方了更好时候<br>技术,以供参考.                    | <u>出土364个将印50</u> 页里。                | LC用962年4人刊3人目9月                      | 即因不过口口的工                            | R(71303) 回冲成分+1                        | 01于1111/79代361首号       | 小区国际级力           |
|                                                 |                | 【中文期刊】   美<br>作者单位:哈尔滨市:          | (罐词:固体废弃物。<br>环境卫生科学研究所                | 分类危害,处理方法<br>.黑龙江哈尔滨,150000          | 期刊名: 黒龙江和<br>0 年期: 2016年1            | ※技信息 作者:相<br>7期                     | 128                                    |                        |                  |
|                                                 |                | □ 3 快速检测石                         | E食品安全监管                                | 中应用分析                                |                                      |                                     |                                        |                        |                  |
|                                                 |                | 食品安全问题一直<br>食品安全的检测和<br>问题.主要介绍了快 | 是人们重点关注的<br>监督.而为了更好!<br>法检测在食品安:      | 的内容,而近年来食品<br>的提高食品安全检测<br>全中的具体应用以测 | 品安全问题的频发也<br>则的管理水平,还需到<br>及快速检测在食品安 | 3引起了社会的高度<br>更采取科学合理的相<br>?全监督管理中的重 | (关注,为了更好的保<br>逾测技术,这样也可以<br>(要意义,以供参考. | 障人们的食品安全<br>《最大限度的避免出  | ,还需要加强<br>;现食品安全 |
|                                                 |                | 【中文期刊】                            | ·健词:快速检测,参<br>品药品检验检测中心                | (品安全监管,应用<br>.黑龙江大庆,163000           | 期刊名: 黑龙江科打<br>年期: 2016年17月           | と信息 作者:何書<br>目                      | i i                                    |                        |                  |

图28. 期刊导航

● 会议文献导航功能包括:按会议录文集名称检索会议论文集,按会议
 录文集名称分类导航,支持按会议录文集名首字母快速筛选。点击进入每本
 会议录文集时按出版年聚类显示每本会议录下面的文献。

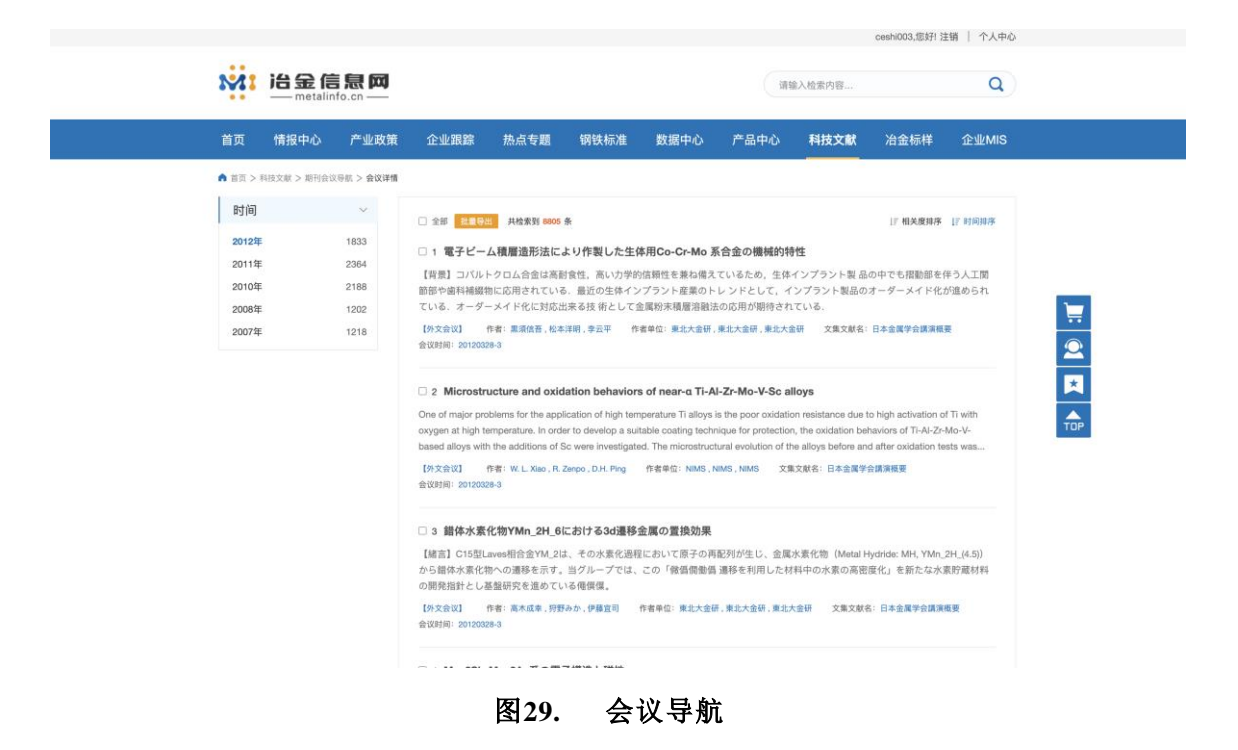

3.6.7.6 原文传递服务

科技文献栏目提供原文传递服务,用户可以在搜索列表或者文献的详情 页选择自己需要的文献生成原文传递订单。

系统上传原文后,用户即可在个人中心内查询原文传递记录与订单,当 状态为已完成后,可在个人中心或填写的原文请求邮箱中查看原文并下载。

| 5 | が                                                                                                    | 記思网                                                             |                                                                     |                                                     |                                                                                           |                                                                            | iit                                                         | 自入检索内容                                                                     |                            | ٩                          |  |
|---|----------------------------------------------------------------------------------------------------|-----------------------------------------------------------------|---------------------------------------------------------------------|-----------------------------------------------------|-------------------------------------------------------------------------------------------|----------------------------------------------------------------------------|-------------------------------------------------------------|----------------------------------------------------------------------------|----------------------------|----------------------------|--|
| 首 |                                                                                                    | 产业政策                                                            |                                                                     | 热点专题                                                |                                                                                           | 数据中心                                                                       | 产品中心                                                        | 科技文献                                                                       | 冶金标样                       |                            |  |
| ^ | 普页 > 个人中心                                                                                                    |                                                                 |                                                                     |                                                     |                                                                                           |                                                                            |                                                             |                                                                            |                            |                            |  |
|   | <ul> <li>① 个人招級</li> <li>註 我的订单</li> <li>读 原文购买。</li> <li>二 信息订阅</li> <li>量 使用日志</li> <li>彈 消息透知</li> <li>④ 修改密码</li> <li>試用申请</li> <li>氯 第三方餅注</li> </ul> | 根握《中华人民<br>究和学习使用。<br>研究、不得用于<br>等的规定。如果<br>服务中依照列定。<br>2 同意上述条 | 共和国署作权33)<br>治金信息同位以<br>電商业目标。<br>記述此范期署出文<br>3.以为用户的请求<br><b>4</b> | 文(<br>所理定、法律信息。<br>使用本系和显数。<br>始始建调求、用户<br>出出了著作权法给 | <b>就传递服务合理</b><br>调可以提供少量已<br>可是或的交易转进<br>需要就利定意见了<br>可能被利定意见了<br>下的合理使用范围。<br>图 否<br>图 不 | (使用条约<br>出版的图系, 期刊時<br>服易, 肌子)通过本<br>脉的相比法律规的<br>能分配人起。應要<br>成员馆和系统管理<br>统 | 1文服的复制,供数<br>系统中语文献,只<br>。還本系統長大<br>- 爆和相应的法律要<br>律者有权拒绝律收请 | 学成者科研人员个,<br>和新子个人与习和<br>文献诸道的师道,<br>任, 如果治金信息<br>请求或者不予受理<br><i>总金额</i> : | 人研<br>19学<br>数量<br>同在<br>- | 共社業301条<br>建有   新除<br>建文订単 |  |
|   |                                                                                                    | Ŗ                                                               | ■戶手册   关于                                                           | -我们   联系手                                           | 影们   网站地度                                                                                 | 友情链接                                                                       | 版权声明                                                        | 公众号                                                                        |                            |                            |  |

图30. 原文传递试用协议

| 2011                                                     | 治金信息网<br>— metalinfo.cn —                                                                                                    |                                                                                               |                           |                        | iiti                   | o<br>俞入检索内容                | eshi003,您好! 注销         | 个人中心<br>Q    |  |
|----------------------------------------------------------|----------------------------------------------------------------------------------------------------|-----------------------------------------------------------------------------------------------|---------------------------|------------------------|------------------------|----------------------------|------------------------|--------------|--|
| 首页                                                       | 情报中心 产业政策                                                                                                    | ē 企业跟踪 热点专                                                                                    | 题 钢铁标准                    | 数据中心                   | 产品中心                   | 科技文献                       | 冶金标样 企!                | <u>⊪</u> MIS |  |
| ● 而云 >-<br>一面 允<br>一面 允<br>一一一一一一一一一一一一一一一一一一一一一一一一一一一一一 | ◆A+00 ◇人信息 ◇人信息 ◇(約) ◇(約) ◇(約) ◇(約) ◇(約) ◇(約) ◇(約) ◇(約) ◇(約) ◇(約) ◇(約) ◇(約) ◇(約) ◇(約) ◇(約) ◇(約) ◇(10) ◇(10) | <ul> <li>原文购买</li> <li>未議交订单 已提交订</li> <li>○ 25 25 25 25 25 25 25 25 25 25 25 25 25</li></ul> | 单<br>测定 质键-中和流定法          |                        | 原文价格<br>¥0             | 下韓时间<br>2022-04-17 11:08:2 | 只約素数<br>通作<br>19 空看 副月 | 1 #c         |  |
|                                                          |                                                                                                    | 已选择: 0份                                                                                       |                           |                        |                        | 总金额: 🕻                     | 元 提交订单                 |              |  |
|                                                          |                                                                                                    | 甩户手册   关于我们  <br>Copyright © 1997-ਮੁੱ                                                         | 联系我们   网站地图<br>金工业信息标准研究院 | │ 友情碰接<br>ICP备案号: 京ICP | 版权声明  <br>备11022607号-7 | 公众号                        |                        |              |  |

图31. 原文购买

3.6.7.7 数据导出服务

科技文献栏目中的文献支持导出 word 格式与 Excel 格式元数据,按照 条件进行搜完成后,选中需要导出的数据后点击数据导出,选择所要导出的 格式即可。

28-34 1 2+ nn

| 首页  情报中心                                                                                                    | 产业政策                         | 企业跟踪                                                                                                    | 热点专题                                                                                                    | 钢铁标准                                                                                                    | 数据中心                                                                                                    | 产品中心                                                                | 科技文献              | 冶金标样             | 企业MIS            |
|----------------------------------------------------------------------------------------------------|------------------------------|----------------------------------------------------------------------------------------------------|----------------------------------------------------------------------------------------------------|----------------------------------------------------------------------------------------------------|----------------------------------------------------------------------------------------------------|---------------------------------------------------------------------|-------------------|------------------|------------------|
| ▲ 首页 > 科技文献 > 搜索                                                                                                    |                              |                                                                                                    |                                                                                                    |                                                                                                    |                                                                                                    |                                                                     |                   |                  |                  |
| 按领域                                                                                                    | ~                            | 主题 ▼ 在1                                                                                                    | 8259980条数据中                                                                                                    | 检索                                                                                                    |                                                                                                    |                                                                     | Q                 | 结果中检索            | 高级检索 »<br>期刊会议导新 |
| 请输入名称                                                                                                    | Q 🖬                          | 全部 🗌 中文期刊 🛛                                                                                                    | □外文期刊 □中3                                                                                                    | 文会议 🗌 外文会议                                                                                                    | □ 学位论文 □ 会议                                                                                                    | 双报告 □ 中文专利                                                          | □ 标准 □ 馆藏文        | n 🗆 oariiti      |                  |
| ● 炼钢                                                                                                    |                              |                                                                                                    | 导出Word格式                                                                                                    | 20                                                                                                    |                                                                                                    |                                                                     |                   |                  |                  |
| <ul> <li>1.19</li> <li>金属制品</li> <li>有色金属</li> <li>稀土</li> <li>节能減排</li> <li>品种钢</li> </ul>                                                                                                    |                              | <ul> <li>1 Aluminium</li> <li>(1月秋紀)(1)</li> <li>(1月秋紀)(1)</li> <li>(1月秋紀)</li></ul> | 田 12392:20     武法号: EN 12392:20     ズ.150.10 - Aluminium     machinery - Sa     コー     コー | alloys - Wro                                                                                                    | ught products a<br>专日期: 2022-04-13<br>ents for cold flat                                                                                 | nd cast produc<br>标准状态:Approv                                       | rts - Special req | uirements for pr | oducts           |
| <ul> <li>10月</li> <li>全属制品</li> <li>有色金属</li> <li>稀土</li> <li>竹能減損</li> <li>品种病</li> </ul>                                                                                                    |                              | <ul> <li>1 Aluminuu</li> <li>[请快标准] 8</li> <li>国际标准分类号: 77</li> <li>2 Safety of</li> <li>[请快标准] 8</li> <li>国际标准分类号: 77</li> </ul>                                                                                                    | <ul> <li>●出Excel指言</li> <li>○進号: EN 12392:22</li> <li>○150:10 - Aluminium</li> <li>machinery - Si</li> <li>○進号: EN 15094:22</li> <li>○160:10 - Equipment for</li> </ul>                                                                                                    | 武<br>alloys - Wro<br>016+A1:2022 发<br>a products<br>afety requirement<br>022 发布日期: 2<br>r the metallurgical inco                                                                                                    | ught products a<br>ち日期: 2022-04-13<br>ents for cold flat<br>022-04-13 积准初<br>ustry                                                       | md cast produc<br>标准状态: Approv<br>t rolling mills<br>态: Approved    | rts - Special req | uirements for pr | oducts           |
| <ul> <li>11.00</li> <li>全無異局品</li> <li>百令金属</li> <li>17.84</li> <li>19.84</li> <li>19.84</li> <li< td=""><td>7473<br/>5219</td><td><ul> <li>1 Aluminium<br/>(明秋和:金) 4</li> <li>国际标志分类号: 77</li> <li>2 Safety of<br/>(明秋和:金) 4</li> <li>国际标志分类号: 77</li> <li>3 External 4</li> <li>(明秋和:61 4</li> <li>(明秋和:61 4)</li> </ul></td><td>田 a     受社(Excelを)     意味寺: EN 12392:20     (150:10 - Aluminium     machinery - Si     意味寺: EN 15094:20     (100 - Equipment for     cathodic prote     cathodic prote     の除寺: EN 15112:20</td><td>tit alloys - Wro     tit alloys - Wro     tit alloys     tit alloys - Wro     tit alloys     tit alloys     tit alloys     tit alloys     tit alloys     tit alloys     tit alloys     tit     tit alloys     tit     tit</td><td>ught products a<br/>5日期: 2022-04-13<br/>ants for cold flat<br/>022-04-13 왕기요양<br/>ustry<br/>sings<br/>022-04-06 왕기요양</td><td>ind cast produc<br/>성원 방송: Approved<br/>trolling mills<br/>않: Approved</td><td>ts - Special req</td><td>uirements for pr</td><td>oducts</td></li<></ul> | 7473<br>5219                 | <ul> <li>1 Aluminium<br/>(明秋和:金) 4</li> <li>国际标志分类号: 77</li> <li>2 Safety of<br/>(明秋和:金) 4</li> <li>国际标志分类号: 77</li> <li>3 External 4</li> <li>(明秋和:61 4</li> <li>(明秋和:61 4)</li> </ul>                                                                                                    | 田 a     受社(Excelを)     意味寺: EN 12392:20     (150:10 - Aluminium     machinery - Si     意味寺: EN 15094:20     (100 - Equipment for     cathodic prote     cathodic prote     の除寺: EN 15112:20                                                                                                    | tit alloys - Wro     tit alloys - Wro     tit alloys     tit alloys - Wro     tit alloys     tit alloys     tit alloys     tit alloys     tit alloys     tit alloys     tit alloys     tit     tit alloys     tit     tit | ught products a<br>5日期: 2022-04-13<br>ants for cold flat<br>022-04-13 왕기요양<br>ustry<br>sings<br>022-04-06 왕기요양                           | ind cast produc<br>성원 방송: Approved<br>trolling mills<br>않: Approved | ts - Special req  | uirements for pr | oducts           |
| <ul> <li>1.109</li> <li>金属朝品</li> <li>有色金属</li> <li>6 橋北</li> <li>9 特徴期</li> <li>3 品种明</li> <li>2022</li> <li>7,25</li> <li>2021</li> <li>7,255</li> <li>2020</li> <li>9422</li> <li>2019</li> <li>2019</li> <li>2019</li> <li>2019</li> <li>2019</li> <li>2019</li> <li>2019</li> <li>2019</li> </ul>                                                                                                    | 7473<br>5219<br>2239<br>7087 | <ul> <li>1 Aluminium<br/>(明秋和2) 年<br/>回時标准分支号: 77</li> <li>2 Safety of<br/>[明秋和2) 年<br/>3 Style=10<br/>[明秋和2] 4<br/>[明秋和2) 年<br/>3 Style=10<br/>[明秋和2] 4<br/>[明秋和2] 4</li> </ul>                                                                                                    | ma                                                                                                    | 式<br>alloys - Wro<br>ole+A1:2022 发<br>products<br>afety requirement<br>ac2 发布日期: 2<br>ction of well ca<br>22 又布日期: 2                                                                                                    | ught products a<br>5日期: 2022-04-13<br>ants for cold flat<br>222-04-13 利润度初<br>ustry<br>sings<br>222-04-06 标准度初<br>600 - Corrosion of met | ind cast produc<br>생고방송: Approv<br>trolling mills<br>좋: Approved    | ts - Special req  | uirements for pr | oducts           |

#### 3.6.8 产品中心

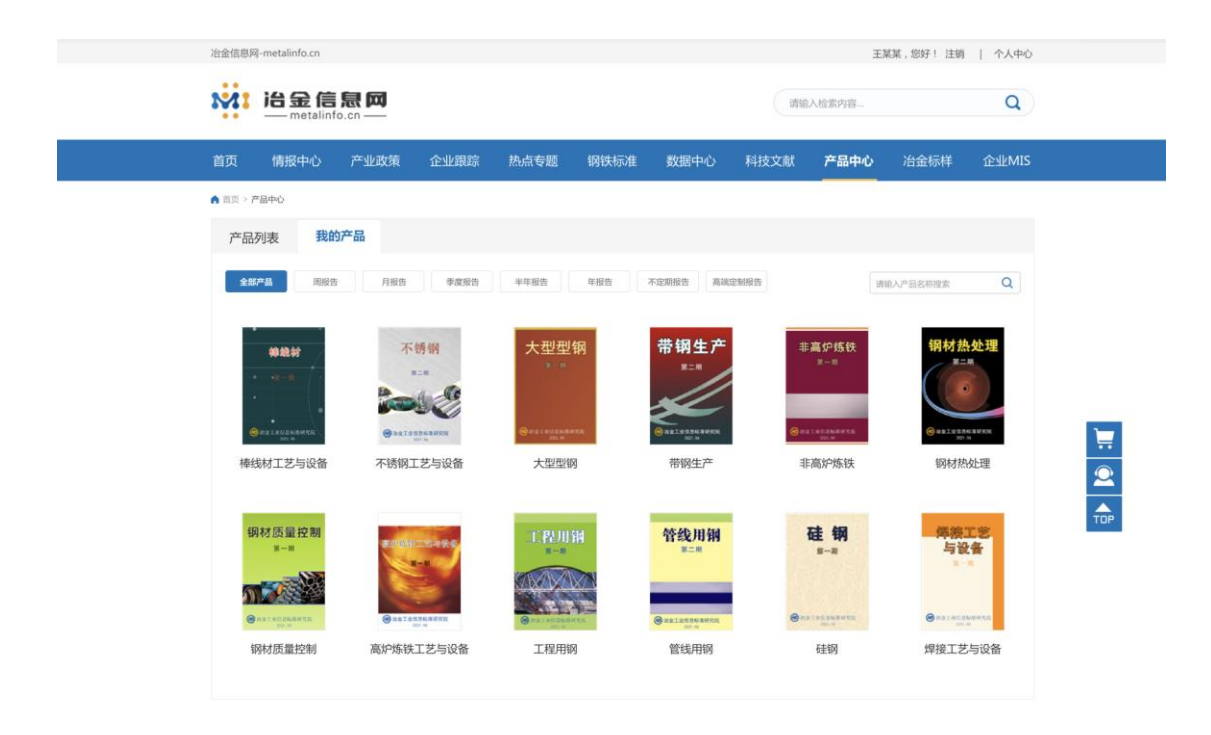

图33. 产品中心(概览页)

产品中心栏目汇总了冶金工业信息标准研究院开发的信息产品,支持在 线试读(前3页),支持用户在线下单及订单支付。

- 1) 按分类筛选:按产品出版频率筛选。
- 2) 产品检索:按产品名称模糊检索。
- 3) 产品列表: 图文展示展品列表。

#### 3.6.9 冶金标样

可快速跳转至冶金标样信息网进行标样或标液的购买或查询。

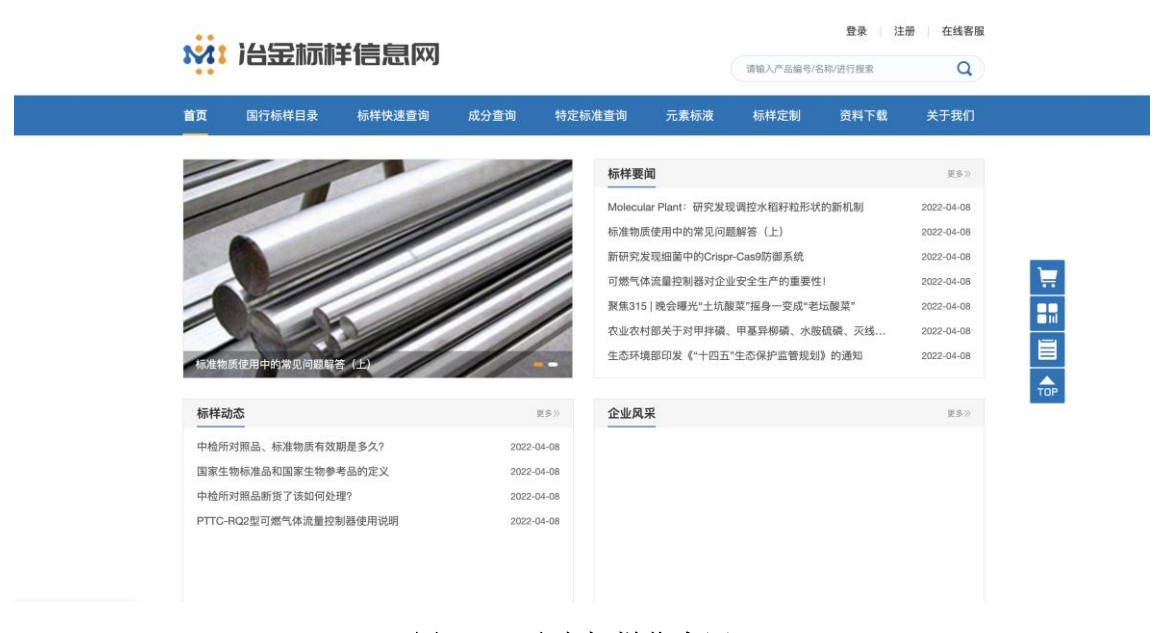

#### 图34. 冶金标样信息网

|                         | nfo.cn — |      |                                                                                                    |                                              |          | Line a                                                                                           | NACTORNAL STREET                                                          |             | 4     |
|-------------------------|----------|------|----------------------------------------------------------------------------------------------------|----------------------------------------------|----------|--------------------------------------------------------------------------------------------------|---------------------------------------------------------------------------|-------------|-------|
| 首页 情报中心                 | 产业政策     | 企业跟踪 | 热点专题                                                                                                    | 钢铁标准                                         | 数据中心     | 产品中心                                                                                             | 科技文献                                                                      | 冶金标样        | 企业MIS |
| ▲ 首页 > 企业MIS            |          |      |                                                                                                    |                                              |          |                                                                                                  |                                                                           |             |       |
| 关于企业MIS                 | ~        |      |                                                                                                    |                                              |          |                                                                                                  |                                                                           |             |       |
| 行业现状<br>平台作用            |          |      | 中华人民共<br>计算机软件                                                                                                    | 67<br>和国国家版权局<br>著作权登记证书                     | -        | росо<br>ф                                                                                        | 华人民共和国国家用<br>【机软件著作权登                                                     | E权局<br>记证书  |       |
| 建设方案                    | ~        |      | 取 作 2 年 高位500人年<br>(周期: 西川<br>15.5<br>第 作 死 人: 東京県11日                                                                                                    | 274.48278000<br>744.8927<br>648.9927<br>8227 |          | R # 8 #                                                                                          | 201<br>2012/2017/01/2012/01<br>2017/2012/2017/2017<br>2017/2017/2017/2017 |             |       |
| 通用方案                    |          |      | RECALL         MUDBLAR           RECERCT         MUDBLAR           RECERCT         MUDBLAR           RECERCT         MUDBLAR           RECERCT         MUDBLAR           RECERCT         MUDBLAR           RECERCT         MUDBLAR           RECERCT         MUDBLAR           RECERCT         MUDBLAR           RECERCT         MUDBLAR | and and a second                             |          | HERRER<br>HERRER<br>DARBER<br>HERRER<br>HERRER<br>HERRER<br>HERRER<br>HERRER<br>HERRER<br>HERRER | 201298861980<br>20129886291<br>20129886291<br>20129886198                 |             |       |
| 专用方案                    |          |      | RE CONSERVATION &                                                                                                    | 0 = 0.550.000000000000000000000000000000     | a.a. (n) | 1000 Cold<br>1000- 100-100                                                                       | ARGEPTON, RELEASE                                                         | #####COM0 # |       |
| <sup>专用方案</sup><br>资质案例 | ~        |      |                                                                                                    | (STREE)                                      | 8        | E 1903                                                                                           | 6                                                                         | 3.hale      |       |

## 3.6.10 企业 MIS

图35. 企业 MIS

企业 MIS 栏目介绍 MIS 企业信息情报平台相关服务。

订阅中心集中展示冶金信息网内所有可订阅的栏目或数据内容。订阅中 心内除栏目订阅外,同样支持内容订阅,例如企业跟踪内支持按照企业订阅, 订阅成功后,即可查看该集团或单位下展示的数据信息。

科技文献内支持按照文献类型或领域分类订阅,按照不同维度来展示不 同数据。

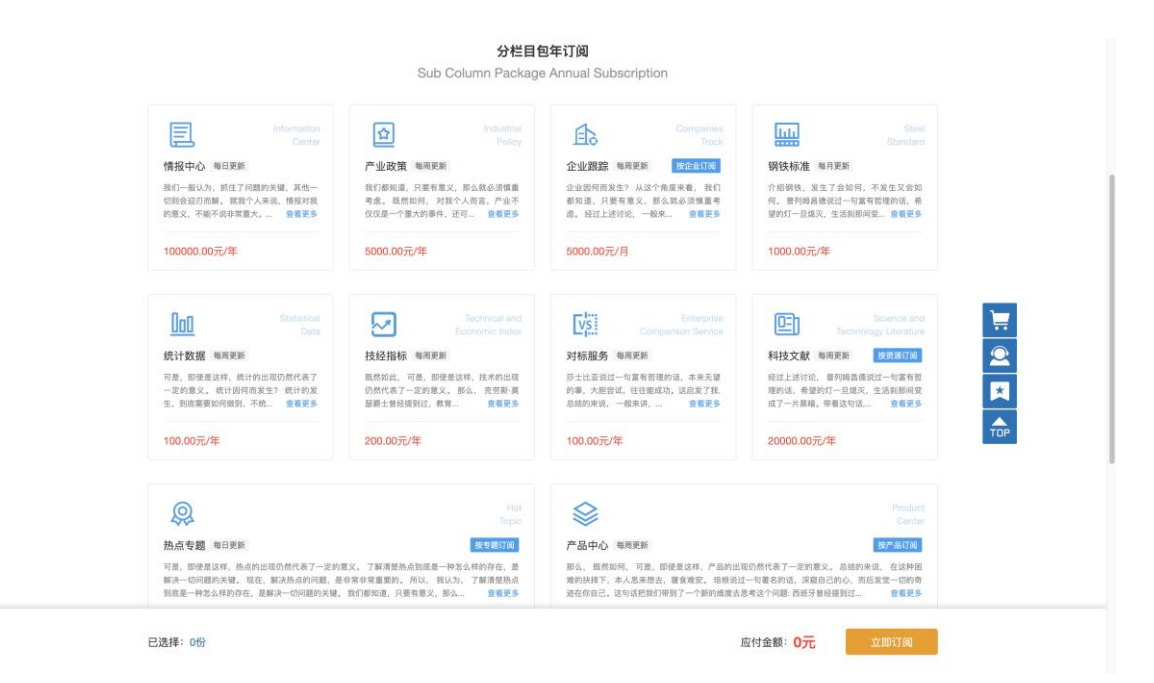

图36. 订阅中心

选择适合的产品或数据栏目后,在订阅中心底部将会展示订购明细。

|    | ~~                                                                                      |                                                                                     |                            | ~                                                                                                  |                                         |                                                       |
|----|-----------------------------------------------------------------------------------------|-------------------------------------------------------------------------------------|----------------------------|----------------------------------------------------------------------------------------------------|-----------------------------------------|-------------------------------------------------------|
|    | 热点专题 每日更新<br>每一一股,即使是这样,热点的出现仍然代表了一定<br>解决一切问题的关键。现在、解决热点的问题。<br>到底是一种怎么样的存在,是解决一切问题的关* | 按全面订成<br>的意义,了解清楚热点到底是一种怎么样的存在,且<br>是非常常常重要的,所以,我认为,了解清楚热点<br>课,我们都知道,只要有意义,那么 盒看更多 | <b>र्न</b><br>१. म<br>१. म | *品中心 每周更新<br>(公, 既然如何, 可是, 即使是这样, 产品的出现仍<br>的抉择下, 本人思考想去, 暖食难安, 劣能说过一<br>(在你自己, 这句话把我们带到了一个新的编度去思考 | 然代表了一定的意义。<br>句著名的话,深窟自己<br>这个问题: 西班牙曾经 | 按产品订阅<br>总结的来说,在这种困<br>的心,而后发觉一切的奇<br>提到过 <b>宣看更多</b> |
|    |                                                                                         | Column Packa                                                                        | <b>订阅结算</b><br>ige Annua   | I Subscription                                                                                     |                                         |                                                       |
|    | ✔ 栏目包年订阅                                                                                |                                                                                     |                            |                                                                                                    |                                         | 清除全部                                                  |
|    | ☑ 统计数据 每周更新                                                                             |                                                                                     |                            |                                                                                                    | 实作                                      | ˈ金额:¥100元                                             |
|    | ☑ 技经指标 每周更新                                                                             |                                                                                     |                            |                                                                                                    | 实付                                      | 甘金額:¥200元                                             |
|    | ☑ 对标服务 每周更新                                                                             |                                                                                     |                            |                                                                                                    | 实作                                      | 士金額:¥100元                                             |
|    | <b>订阅须知</b><br>1、购买成功后不可进款,同时不支时<br>2、购买过程中遇到任何问题,请致中                                   | 19年1上,敬请该解:<br>1: 010-65250592 85115152                                             |                            |                                                                                                    |                                         | 商品总金额:400元<br>优惠金额:0元<br>应付金额:400元                    |
| e: | 选择: 3份                                                                                  |                                                                                     |                            | 应付金                                                                                                | 额: <b>400元</b>                          | 立即订阅                                                  |
|    |                                                                                         | 用户手册   关于我们   联系我们  <br>Copyright © 1997-冶金工业信息                                     | 网站地图<br>示准研究院 IC           | 友情链接   版权声明   公众号<br>P备案号: 京ICP备11022607号-7                                                        |                                         |                                                       |

图37. 订阅结算